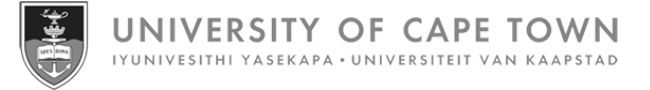

# SuccessFactors Learning guide for employees

Issued by UCT Human Resources May 2025

# **Contents: SuccessFactors Learning guide for employees**

| Logging in to SuccessFactors via a browser       | 3  |
|--------------------------------------------------|----|
| Changing SuccessFactors settings                 | 6  |
| Viewing your public profile                      | 8  |
| Viewing and updating your employee profile       | 9  |
| Viewing the org chart                            | 12 |
| Installing the SuccessFactors mobile application | 13 |
| Searching the course library                     | 15 |
| Viewing detailed course information              | 18 |
| Assigning courses to yourself                    | 21 |
| Removing a self-assigned course                  | 23 |
| Registering on a course assigned to you          | 24 |
| Registering on a course from the course library  | 28 |
| Recommending a course from the course library    | 32 |
| Viewing course recommendations                   | 34 |
| Requesting a class                               | 35 |
| Withdrawing from a class                         | 37 |
| Viewing learning history                         | 40 |
| Recording external learning                      | 41 |

#### Logging in to SuccessFactors via a browser

#### **Background and benefits**

SuccessFactors Learning offers a centralised booking and administration system for courses offered by UCT training providers. The online platform provides a one-stop shop to find, book and manage development activities.

Staff members can access the platform on any internet-connected device (including smart phones and tablets) using their existing UCT login details. Time-consuming manual booking processes are replaced by automated processes with easy workflow for manager approval. Records of completed courses are consolidated and centrally stored, adding to a staff member's training history.

#### Support

If you are unable to access SuccessFactors or are experiencing other technical difficulties, please contact the <u>IT</u> <u>Service Desk</u>.

#### Procedure

- 1. Open a web browser (e.g. Google Chrome, Mozilla Firefox, Microsoft Edge).
- 2. Log in to SuccessFactors via <u>www.successfactors.uct.ac.za</u>.
- If not already logged in to single sign-on, the Sign in to your account page appears. If already logged in to single sign-on, SuccessFactors will open (see <u>step 4</u>).

Existing users (new users will see a different page and should follow the instructions on page 4 below)

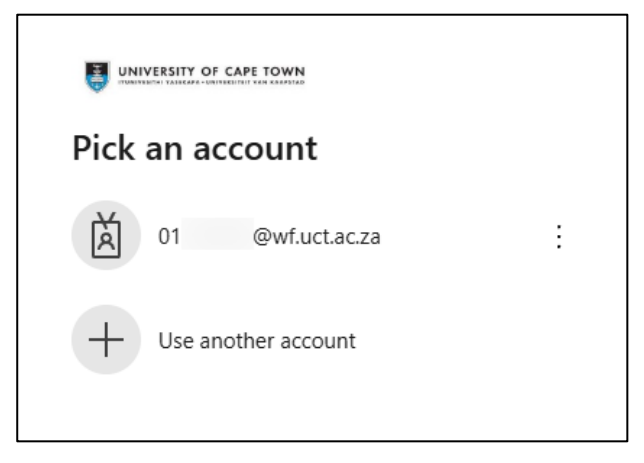

Select the appropriate account.

| ← 01 @wf.uct.ac.za |         |
|--------------------|---------|
| Enter password     |         |
| Password           |         |
| Forgot my password |         |
|                    | Sign in |

- Enter your Password and click Sign in.
- You will be prompted to verify your login either via Microsoft Authenticator or a code sent to your phone as an SMS. SuccessFactors will open (see <u>step 4</u>).

#### Logging in to SuccessFactors via a browser (continued)

#### **New users**

| Sign in                    |      |
|----------------------------|------|
| someone@example.com        |      |
| Can't access your account? |      |
|                            |      |
|                            | Next |
|                            |      |

- In the field below Sign in, enter your UCT staff number followed by @wf.uct.ac.za. E.g.
   01234567@wf.uct.ac.za. Note: UCT staff number only, third party "T" accounts will not work.
- Click Next.

| ← 01 @wf.uct.ac.za |         |
|--------------------|---------|
| Enter password     |         |
| Password           |         |
| Forgot my password |         |
|                    | Sign in |

- Enter your Password and click Sign in.
- You will be prompted to verify your login either via Microsoft Authenticator or a code sent to your phone as an SMS.
- 4. The Home page appears.

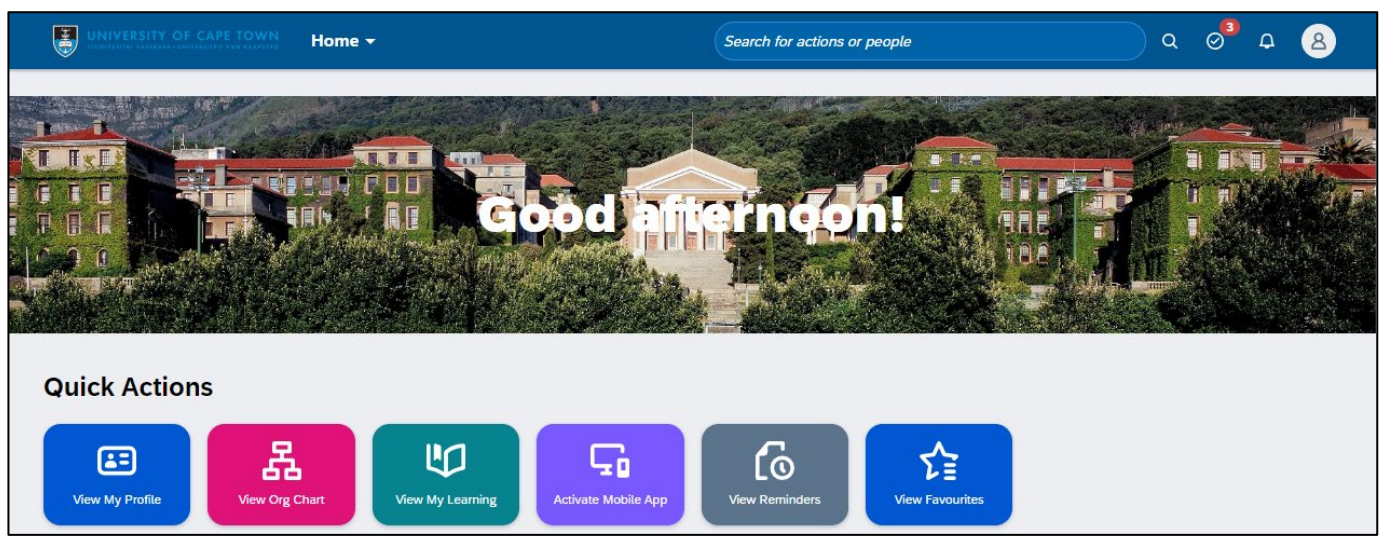

- Click the *View My Learning* tile to work with courses (e.g. search the course library, register for classes).
- Other options on the Home page include: <u>Changing SuccessFactors settings</u>, <u>Viewing and updating your</u> employee profile, <u>Viewing the org chart</u> and <u>Installing the SuccessFactors mobile application</u>.

# Logging in to SuccessFactors via a browser (continued)

#### 5. The *Learning* page appears.

| NIVERSITY OF CAPE TOWN Learning ~                        | Search for actions or people | Q Ø ₽ 8  |
|----------------------------------------------------------|------------------------------|----------|
| arning                                                   |                              | () (:= ▼ |
| rch for Learning                                         | Q Browse all courses         |          |
|                                                          | CAL CON                      | 60       |
| Explore, Learn and Unleash You                           | r 7721                       |          |
| Full Potential                                           |                              |          |
| Achieve your goals and master new skills. Anytime, anywh | ere.                         |          |
|                                                          |                              |          |
|                                                          |                              |          |
|                                                          |                              |          |
| Required Learning                                        |                              |          |
| Introduction to UCT for new staff                        | Unconscious Bias Training    |          |
| Due on 31/8/2025                                         | Due on 31/12/2025            |          |
| Instructor-Led with Online Content • 7h 0m               | Instructor-Led • 4h 0m       |          |
| Approval Required                                        |                              |          |
|                                                          |                              |          |
|                                                          |                              |          |
| Important Learning                                       |                              |          |
| Introduction to the Faculties and                        |                              |          |
| Academic Departments at UCT                              |                              |          |
| Online • 1h 0m                                           |                              |          |
| Start Course                                             |                              |          |
| Start Course                                             |                              |          |

- The *Required Learning* and *Important Learning* sections show any courses assigned to you by the System Administrator or your line manager.
- The Invest in Myself section appears further down the page, when you've assigned courses to yourself.

| Page                         | Tasks                                                                       |
|------------------------------|-----------------------------------------------------------------------------|
| Learning                     | Searching the course library                                                |
| (available to all employees) | Viewing detailed course information                                         |
|                              | Assigning courses to yourself                                               |
|                              | Registering on a course assigned to you                                     |
|                              | Registering on a course from the course library                             |
|                              | Recommending a course from the course library                               |
|                              | Viewing course recommendations                                              |
|                              | Requesting a class                                                          |
|                              | Withdrawing from a class                                                    |
|                              | Recording external learning                                                 |
| Team View                    | See: <u>SuccessFactors Learning guide for managers</u> for instructions on: |
| (only available to managers) | Viewing team learning plans and learning history                            |
|                              | Processing pending approval requests                                        |
|                              | Assigning and removing learning to/from team members                        |
|                              | Registering and withdrawing team members on/from classes                    |
|                              | Recording external learning                                                 |

### **Changing SuccessFactors settings**

- 1. Log in to SuccessFactors and access the Home page.
  - In the top right of the screen, click Account Navigation and choose Settings.
- 2. The *Settings* page appears, displaying the *Start Page* section.

| Settings                   |                                                          |
|----------------------------|----------------------------------------------------------|
| Start Page                 | Start Page                                               |
| Sub Tab Configuration      |                                                          |
| Notifications              | You can choose which page you see when you first log in: |
| Change Language            | Start Page Home ~                                        |
| Compensation Number Format | Save                                                     |
| Accessibility Settings     |                                                          |
| Mobile                     |                                                          |
| Privacy Statements         |                                                          |

| If you want to                        | Then                                       |                                                               |                     |  |  |  |
|---------------------------------------|--------------------------------------------|---------------------------------------------------------------|---------------------|--|--|--|
| set your default<br>page when logging | - In the <i>Start Pa</i><br>e.g. Home, Lea | <i>ige</i> field, select the appropriate entry fro<br>arning. | m the dropdown list |  |  |  |
| in                                    | Start Pag                                  | Start Page                                                    |                     |  |  |  |
|                                       | You can choo                               | ose which page you see when you first log i                   | n:                  |  |  |  |
|                                       | Start Page                                 | Home 🗸                                                        |                     |  |  |  |
|                                       |                                            | Home                                                          |                     |  |  |  |
|                                       | Save                                       | Learning                                                      |                     |  |  |  |
|                                       |                                            | Careers                                                       |                     |  |  |  |
|                                       |                                            | Company Info                                                  |                     |  |  |  |
|                                       |                                            | My Profile                                                    |                     |  |  |  |
|                                       |                                            |                                                               |                     |  |  |  |
|                                       | - Click Save                               |                                                               |                     |  |  |  |

| set accessibility | - Click Accessibility Settings                                                                                                    |
|-------------------|----------------------------------------------------------------------------------------------------|
| settings          | - The Personal Accessibility Settings section appears.                                                                                                    |
|                   | Personal Accessibility Settings                                                                                                    |
|                   | Accessibility refers to the ability of all users to access and interact with the application, including those who use assistive technologies. You can use these settings to optimise the application to suit your needs and preferences. Please note that Enhanced Keyboard Navigation, Enhanced Screen Reader Support, and Colour Vision Adjustments are not supported in all areas of the application. |
|                   | Enhanced Screen Reader Support 🕐                                                                                                    |
|                   | Colour Vision Adjustments                                                                                                    |
|                   | High Contrast                                                                                                    |
|                   | Enhanced Keyboard Navigation 🕐                                                                                                    |
|                   | Save                                                                                                    |
|                   | <ul> <li>Select one or more of the 4 available options and any additional options that<br/>may appear after your initial selection.</li> </ul>                                                                                                    |
|                   | - Click Save.                                                                                                    |

# Viewing your public profile

1. Log in to SuccessFactors and access the Home page.

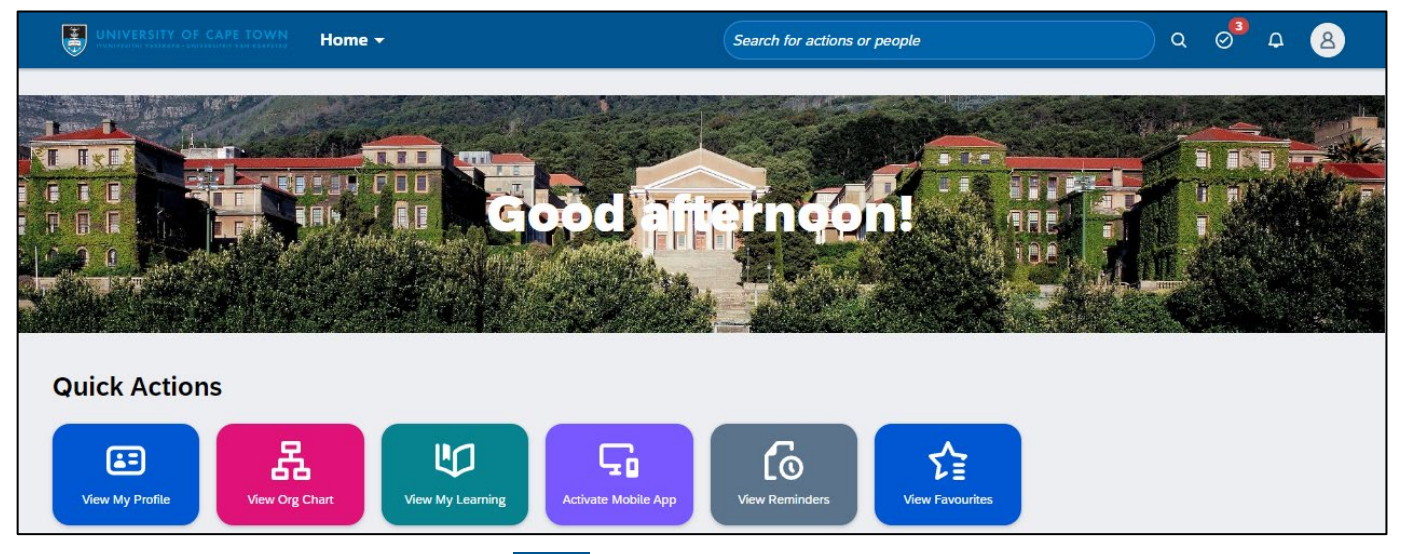

In the top right of the screen, click Account Navigation and choose Public Profile.

2. Your public profile appears from the right.

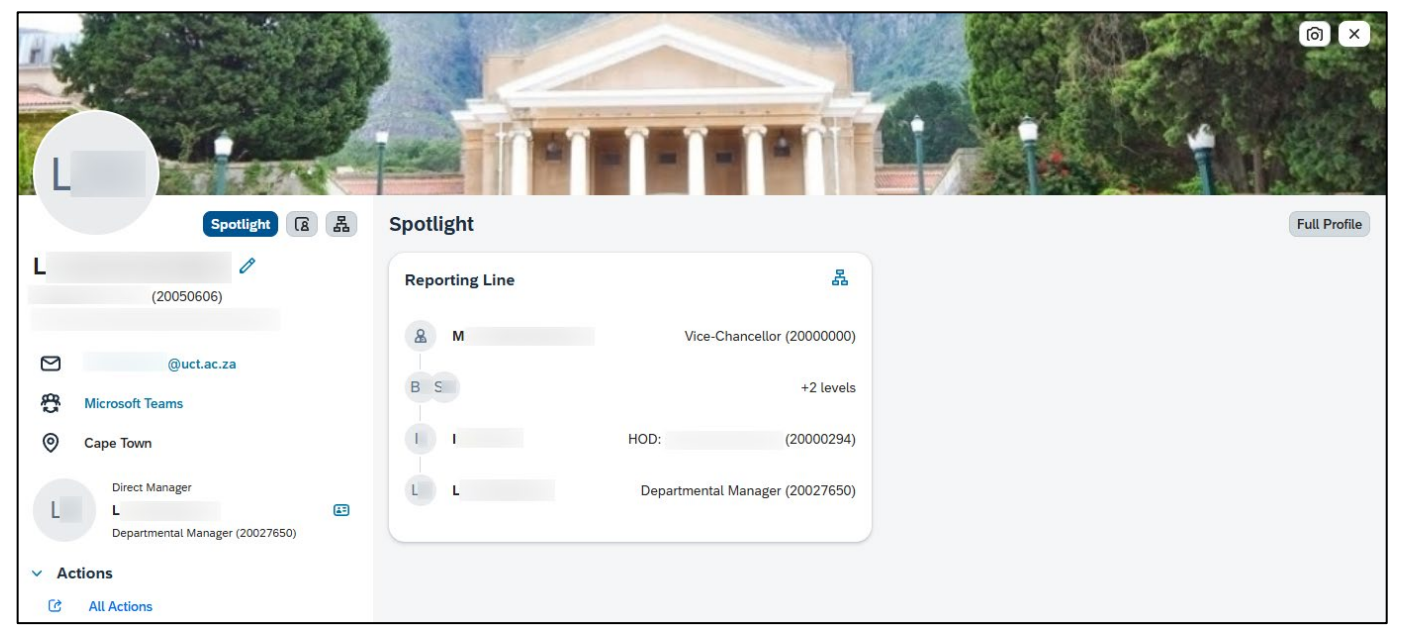

- Click Full Profile to view or update your employee profile.
- Click Open Org Chart to view the org chart.
- Click *Edit Background Picture* to choose a different background image.

# Viewing and updating your employee profile

1. Log in to SuccessFactors and access the Home page.

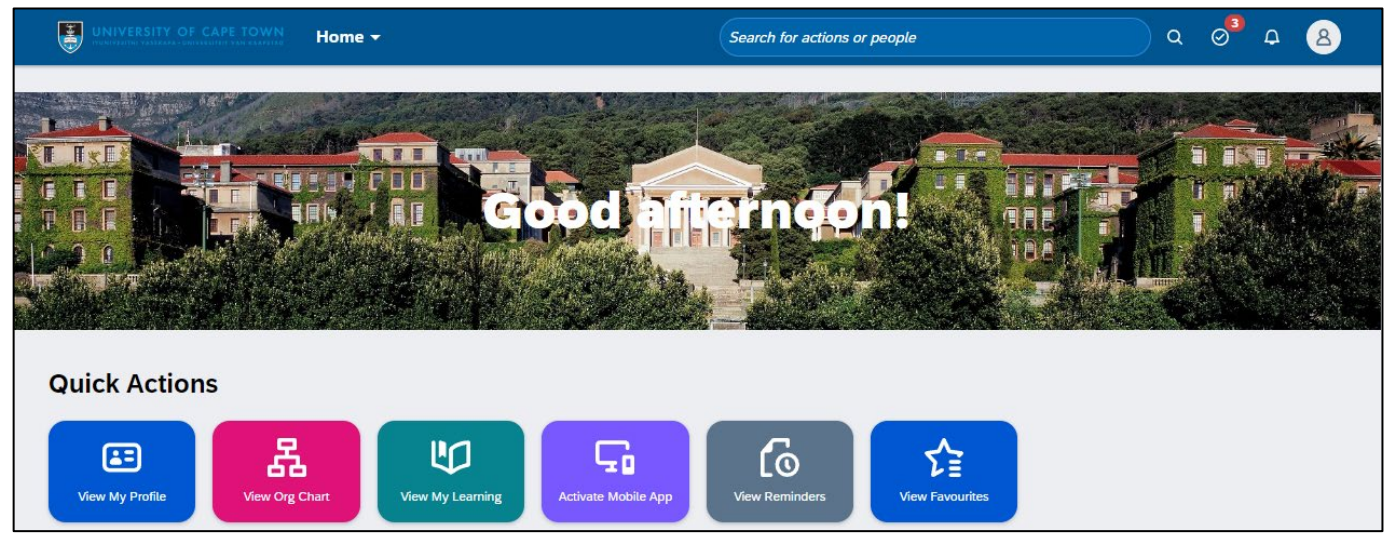

Click the View My Profile tile.

2. The My Profile page appears, displaying the General Information section.

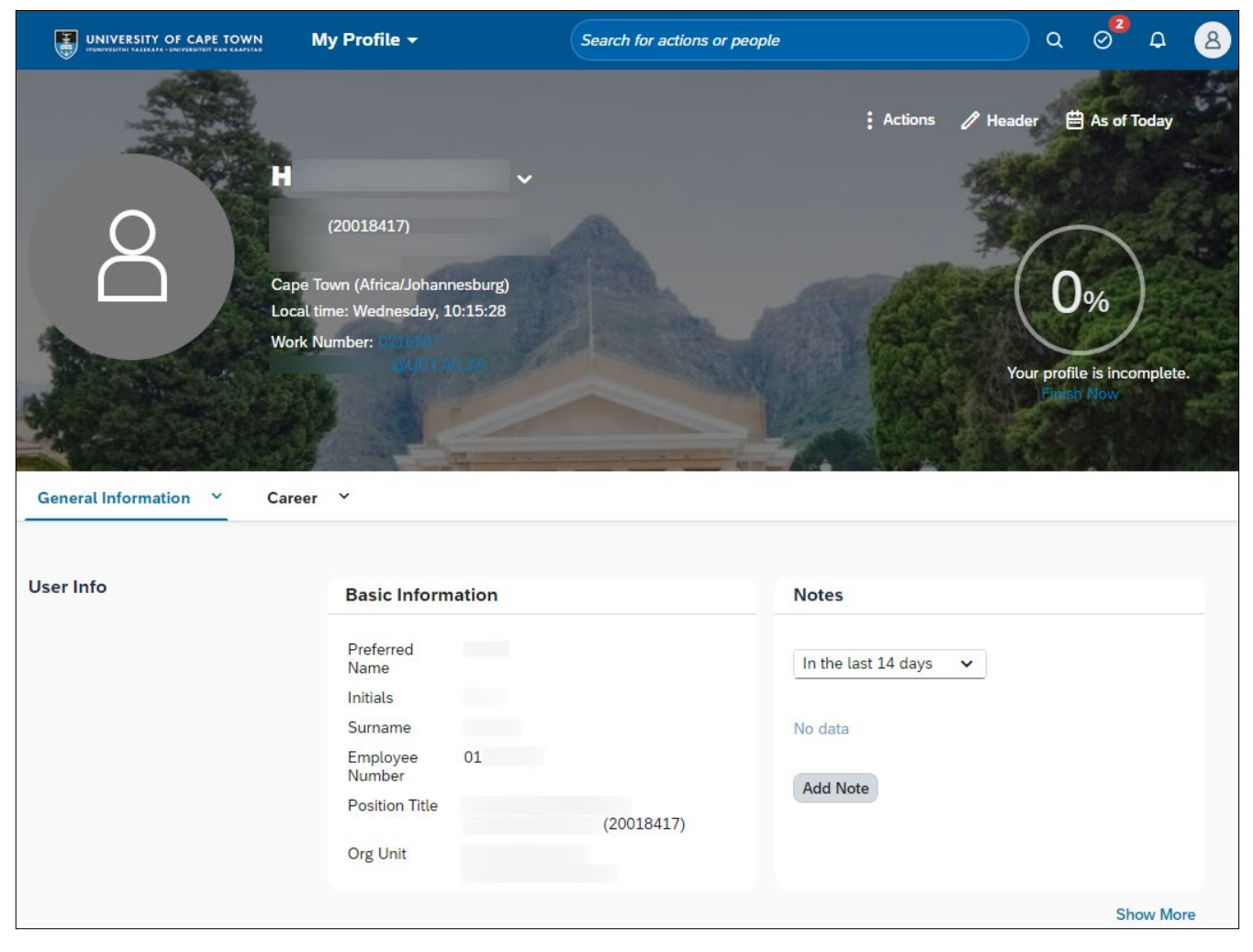

See:

Adding an introductory paragraph

Adding or updating career information

#### Viewing and updating your employee profile (continued)

#### Adding an introductory paragraph

- 1. On the *My Profile* page, click *Header* and choose *Update Self-Description*.
- 2. The *Update Self-Description* dialogue box appears.

| Update Self-Description                                                   |      |        |
|---------------------------------------------------------------------------|------|--------|
| Say something about yourself.<br>This information is visible to everyone. |      |        |
|                                                                           |      |        |
|                                                                           |      |        |
|                                                                           |      |        |
|                                                                           |      |        |
|                                                                           | Save | Cancel |

- Enter introductory information about yourself in the space provided (maximum 500 characters).
- Click
- 3. The *My Profile* page reappears, the introductory paragraph appears in the centre of the top section of your profile.

#### Viewing and updating your employee profile (continued)

#### Adding or updating career information

1. To view, add or change your career information, click the *Career* tab to display the *Career* section.

| General Information   Y Career   Y |                              |                              |  |  |
|------------------------------------|------------------------------|------------------------------|--|--|
| Career                             |                              |                              |  |  |
| Education &<br>Memberships         | Formal Education 🧷 🕂         | Professional Memberships 🧷 🕂 |  |  |
|                                    | No data                      | No data                      |  |  |
|                                    |                              |                              |  |  |
|                                    |                              |                              |  |  |
| Work Experience                    | Internal Work Experience 🧷 🕂 | Previous Employment 🧷 +      |  |  |
|                                    | No data                      | No data                      |  |  |
|                                    |                              |                              |  |  |
|                                    |                              |                              |  |  |
| Language Skills                    | Languages 🧷 🕂                |                              |  |  |
|                                    | No data                      |                              |  |  |

- Add information to the *Career* sections by clicking + *Add* to open a dialogue box.
  - Enter information in the fields provided, required fields are indicated with a red asterisk (\*).
  - Click Add to create additional entries.
  - Click Save
- Change existing information in a *Career* section by clicking *P* Edit to open a dialogue box.
  - Change the appropriate fields or click *Delete* to remove an entire entry.
  - Click Add to create additional entries.
  - Click Save
- 2. The *My Profile* page reappears, displaying the *Career* section.

# Viewing the org chart

1. Log in to SuccessFactors and access the Home page.

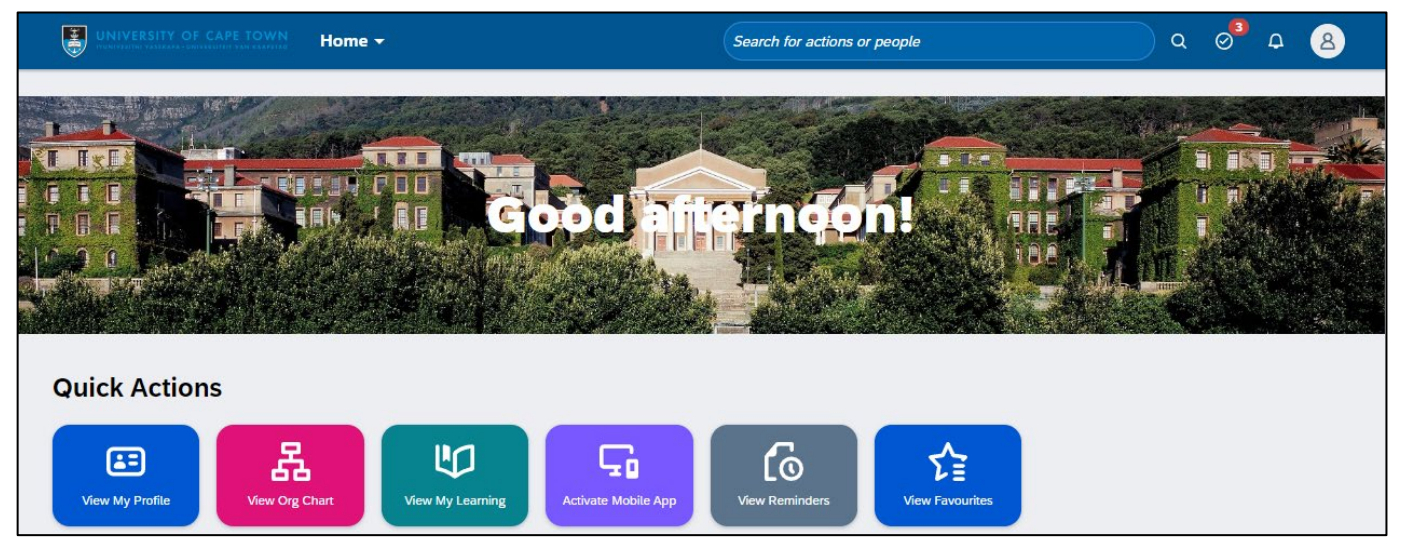

Click the View Org Chart tile.

2. The Org Chart page appears.

|                             | Company Info 👻 | Search for actions or people                           |   | Q    | Ø | Q | 8  |
|-----------------------------|----------------|--------------------------------------------------------|---|------|---|---|----|
| Org Chart Directory         |                |                                                        |   |      |   |   |    |
| Search: Search for people Q | L              |                                                        | - | 100% | + | ⊥ | \$ |
|                             |                | M Vice-Chancellor (20000000) E<br>16 / 7941            |   |      |   |   |    |
|                             |                | B Deputy Vice-Chancellor: 2<br>(20031614)<br>19 / 5444 |   |      |   |   |    |
|                             |                | S Dean:<br>(20000011)<br>20 / 425                      |   |      |   |   |    |
|                             |                | I HOD:<br>(20000294)<br>68 / 80                        |   |      |   |   |    |
|                             |                | L Departmental Manager<br>(20027650)<br>12 / 12        |   |      |   |   |    |
|                             |                | L Programme Officer (20050606)                         |   |      |   |   |    |

- Click ᅶ Export to save a copy of the organisational chart, either as a PDF or an image file.
- Click the UCT logo to return to your home page.

### Installing the SuccessFactors mobile application

1. Log in to SuccessFactors and access the Home page.

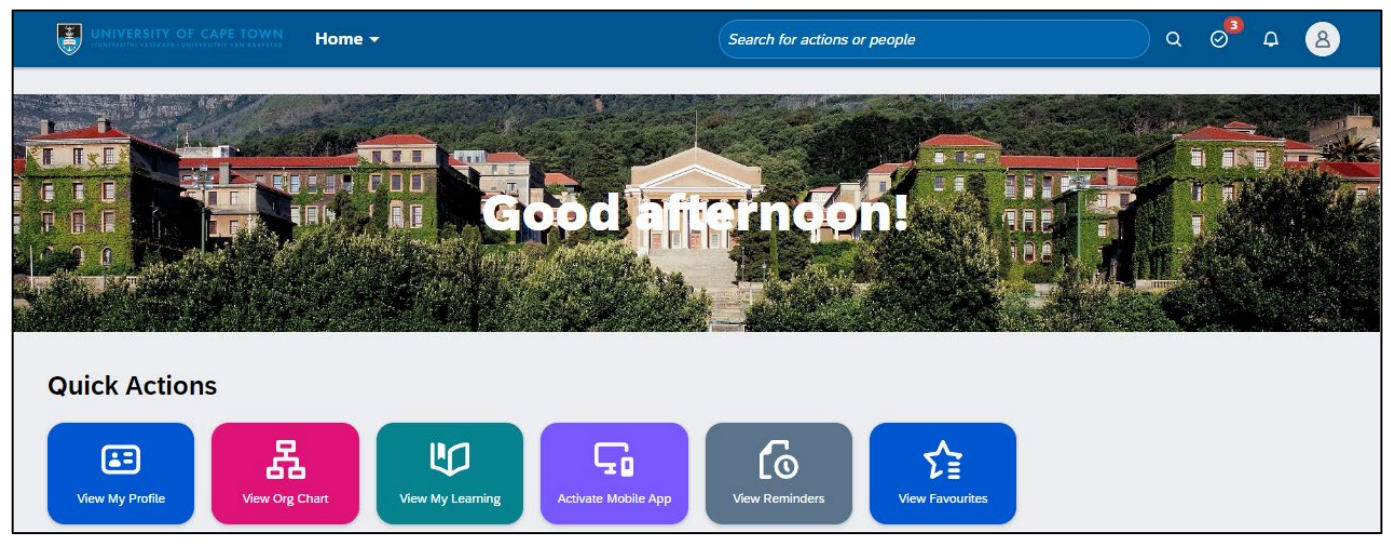

- Click the Activate Mobile App tile.
- 2. The *Settings* page appears.

| Settings                   |                                                                                                    |
|----------------------------|----------------------------------------------------------------------------------------------------|
| New Experiences            | Mobile                                                                                                    |
| Start Page                 |                                                                                                    |
| Sub Tab Configuration      | Be more engaged, productive and smarter about the way you work within your company. Download                                                                                                    |
| Notifications              | the SuccessFactors Mobile app and extend your HR experience.                                                                                                    |
| Change Language            | Send Setup Instructions Activate via Email Code Activate via Camera Manage Devices App Store                                                                                                    |
| Compensation Number Format |                                                                                                    |
| Accessibility Settings     |                                                                                                    |
| Mobile                     | SAP SuccessFactors Mobile App Setup Instructions<br>Setup instructions will be sent to the email address shown here. You may change it to a different email address before you click Send Email. |
| Privacy Statements         | Email Address                                                                                                    |
|                            | @uct.ac.za Send Email                                                                                                    |

- On your Android or Apple device, download the *SuccessFactors* app from the Google Play or Apple App Store.
- Once the app is downloaded, find the link to log in with a QR code (if applicable, allow the app access to your device's camera).
- In SuccessFactors, click Activate via Camera

### Installing the SuccessFactors mobile application (continued)

3. The Scan QR Code section appears.

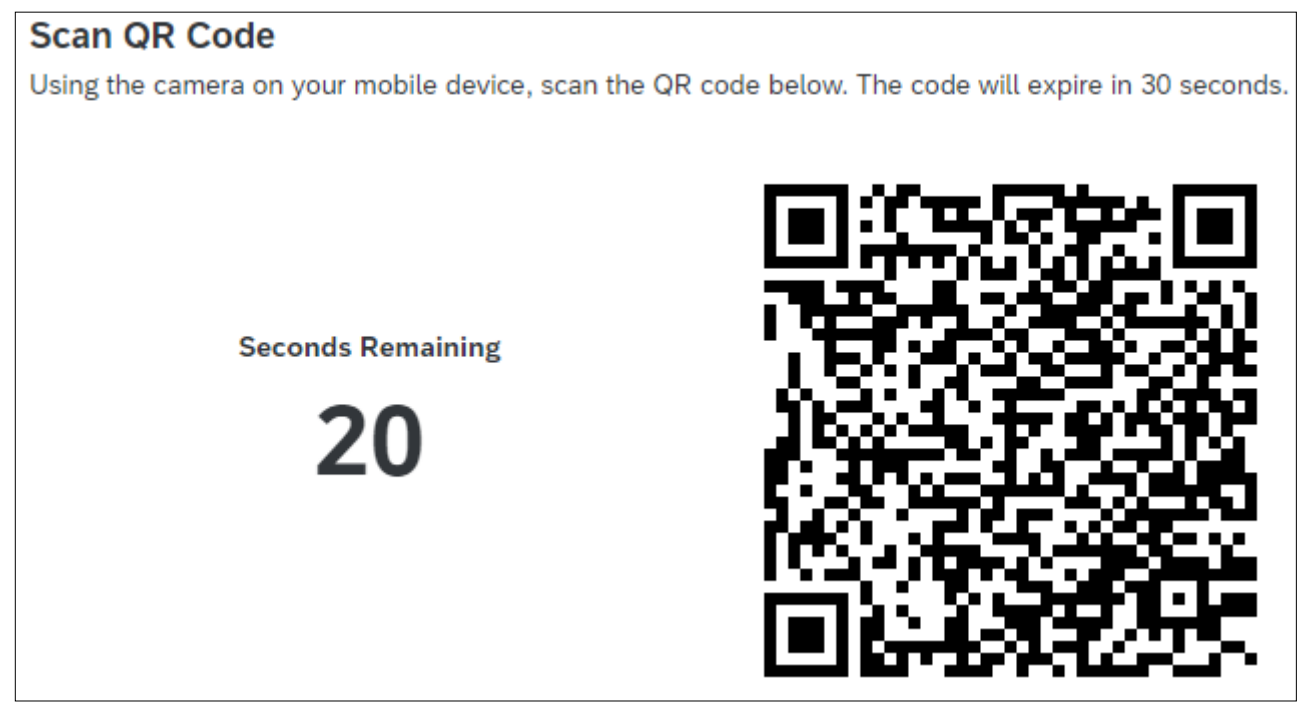

- Hold your device up to the computer screen so the *SuccessFactors Mobile* app can scan the QR code to connect your UCT account to the mobile app.
- Click the UCT logo to return to your home page.

# Searching the course library

#### 1. Log in to SuccessFactors and access the Learning page.

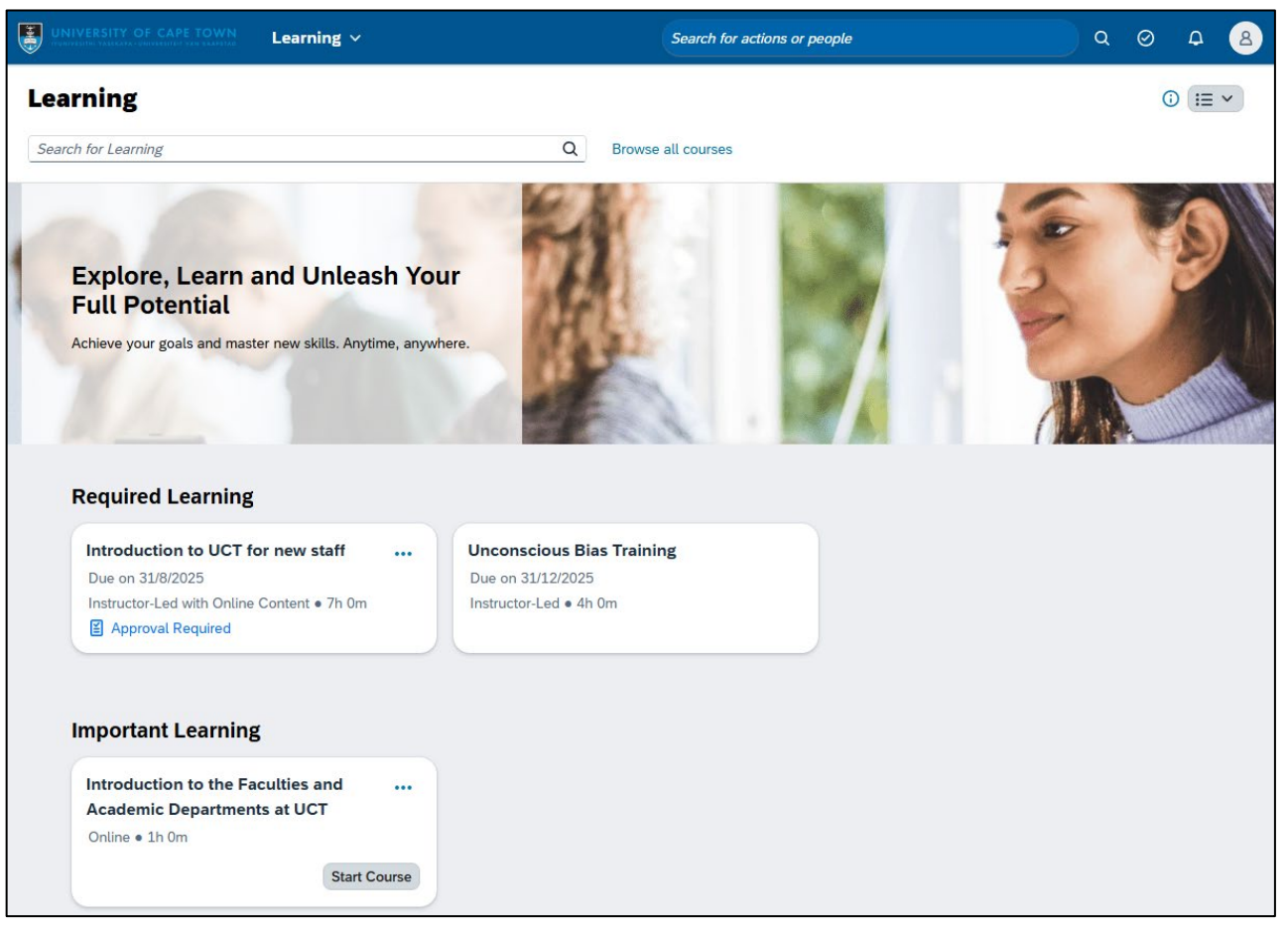

- There are two ways to find courses in the course library:

| Search Type                          | Instructions                                                                                                    |  |  |  |  |
|--------------------------------------|----------------------------------------------------------------------------------------------------|--|--|--|--|
| Search using a search term / keyword | <ul> <li>Enter the search term in the <i>Search for Learning</i> field.</li> <li>Click Q <i>Search</i>.</li> </ul> |  |  |  |  |
| Browse all courses                   | - Click Browse all courses.                                                                                        |  |  |  |  |

### Searching the course library (continued)

#### 2. The *Find Learning* page appears, displaying the search results. The example below shows a search using the search term / keyword "communication".

| Learning Home Page / Find Learning  |            |            |                                                                                                    |                                            |   |   |
|-------------------------------------|------------|------------|----------------------------------------------------------------------------------------------------|--------------------------------------------|---|---|
| Find Learning                       |            |            |                                                                                                    |                                            |   |   |
| communication                       | X Q        |            |                                                                                                    |                                            |   |   |
| ⊽ Filters                           | Reset Hide | 64 results | Sort By                                                                                                    | Relevance                                  |   | ~ |
| <ul> <li>Learning Type</li> </ul>   |            |            | Crisis Communication                                                                                                    |                                            | D |   |
| External-Course                     | 30         |            | 8 External-Course                                                                                                    |                                            | _ |   |
| Instructor-Led                      | 30         |            | In this course, business <b>communication</b> expert Laura Bergells walk                                                                       | s you through the                          |   |   |
| Instructor-Led with Online Content  | 4          |            | suppliers, media, and the public at large. She'll cover identifying au                                                                         | diences, assembling a                      |   |   |
| <ul> <li>Delivery Method</li> </ul> |            |            | crisis has passed                                                                                                    | ur response once the                       |   |   |
| eLearning                           | 30         |            |                                                                                                    |                                            |   |   |
| In-Person Facilitation              | 22         |            | Communication Foundations (2018)                                                                                                    |                                            |   |   |
| Virtual Facilitation                | 10         |            | <ul> <li>External-Course</li> </ul>                                                                                                    |                                            | M |   |
| Virtual & In-Person Facilitation    | 1          | - Cora     | Your <b>communication</b> skills affect your career prospects, the value y                                                                     | ou bring to your                           |   |   |
| eLearning & Virtual Facilitation    | 1          |            | company, and the likelihood of your promotion. This course helps yo<br>better in a variety of professional situations, including meetings, ema | ou communicate<br>ail messages, pitches,   |   |   |
| ✓ Skills                            |            |            | and presentations. Instructors Tatiana Kolovou and Brenda Bailey-H four building blocks of <b>communication</b> —people, message, context      | ughes introduce the<br>, and listening—and |   |   |
| Communication                       | 11         |            | show how they apply in different circumstances                                                                                                 |                                            |   |   |
| Written communication               | 7          |            |                                                                                                    |                                            |   |   |

#### **Filters**

Use the *Filters* on the left to see specific groupings of courses e.g. Instructor-Led, LinkedIn Learning.
 The filters can be expanded or collapsed using the arrows on the left. Use *Upcoming Classes* to find courses that have scheduled classes.

|                                    | Reset | Hide | 30 results                               | Sort By Relevance                                                                                                    |   | ~ |
|------------------------------------|-------|------|------------------------------------------|----------------------------------------------------------------------------------------------------|---|---|
| <ul> <li>Learning Type</li> </ul>  |       |      | Instructor-Led >                         | Clear All                                                                                                    |   |   |
| External-Course                    |       | 30   |                                          | Communication Fundamentals                                                                                                    |   |   |
| ✓ Instructor-Led                   |       | 30   |                                          | 絕 Instructor-Led                                                                                                    | M |   |
| Instructor-Led with Online Content |       | 4    |                                          | 5.0 <b>* * * * *</b> (4)                                                                                                    |   |   |
| > Delivery Method                  |       |      |                                          | Communication Fundamentals introduces you to the key tools and know-how that you                                                                                                    |   |   |
| > Skills                           |       |      |                                          | need to effectively communicate in order to build stronger relationships and have better<br>outcomes. In this course you'll learn how to use the <b>communication</b> process, the various |   |   |
| > Categories                       |       |      |                                          | channels of <b>communication</b> and how to recognize which channel is appropriate for<br>which style of personality                                                                       |   |   |
| > Duration                         |       |      |                                          | Ö 11 hours 30 minutes                                                                                                    |   |   |
|                                    | Reset | Hide | 30 results                               | Sort By Relevance                                                                                                    |   | ~ |
|                                    |       |      | (11) I I I I I I I I I I I I I I I I I I |                                                                                                    |   |   |
| > Learning Type                    |       |      | LinkedIn Learnin                         | lg × Clear All                                                                                                    |   |   |
| > Delivery Method                  |       |      |                                          | Crisis Communication                                                                                                    | Д |   |
| > Skills                           |       |      |                                          | n External-Course                                                                                                    |   |   |
| > Categories                       |       |      |                                          | In this course, business <b>communication</b> expert Laura Bergells walks you through the                                                                                                  |   |   |
| > Hours Type                       |       |      |                                          | suppliers, media, and the public at large. She'll cover identifying audiences, assembling a                                                                                                |   |   |
| <ul> <li>Source</li> </ul>         |       |      |                                          | crisis response team, cratting an initial statement, and evaluating your response once the<br>crisis has passed                                                                            |   |   |
| Internal                           |       | 30   |                                          |                                                                                                    |   |   |
| ✓ LinkedIn Learning                |       | 30   |                                          | Communication Foundations (2019)                                                                                                    |   |   |
| External                           |       | 4    |                                          | External-Course                                                                                                    | М |   |

For more information on LinkedIn Learning, see LinkedIn Learning at UCT on the ICTS website.

Hide the Filter by clicking Hide or show the Filter section by clicking abla Filter.

### Searching the course library (continued)

#### Sort By

Use Sort By on the right to change the order of the search results.

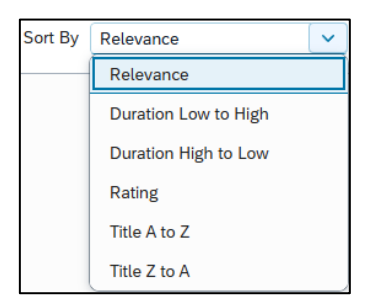

#### **Bookmarks and recommendations**

- **Bookmarks**: Click Bookmark on a course you're interested in to access it later in the Latest Bookmarks section on your Learning page.

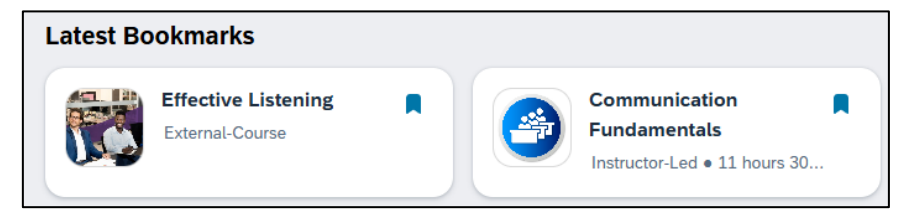

- Recommendations to other staff members:
  - Click •••• Actions and choose Recommend.

| Recommend to Others                                  |
|------------------------------------------------------|
| Search for users to recommend:*                      |
| Search users to send recommendation to               |
| Type a name in the search bar to start recommending. |
|                                                      |
|                                                      |
|                                                      |
| Enter Comments:                                      |
|                                                      |
|                                                      |
| Cancel Recommend                                     |

- In the first field, enter a name (or part of name) and select the appropriate person from the search results. Repeat this step to add any additional staff members.
- Leave the *Comment* field blank as comments are not currently visible to others.
- Click
   Recommend
- A message briefly appears near the bottom of the page, confirming the recommendation was sent. Recommendations will appear on the staff member's *Learning* page in the *Suggested for Me* section.

#### **Course Details**

• See: <u>Viewing detailed course information</u> (next page) for the length of the course, contact information, prerequisites, delivery method and any upcoming classes.

# Viewing detailed course information

#### 1. Search for a course in the course library.

| assertiveness                                                                                                    | ×                       | Q         |                                                                                                    |   |  |
|----------------------------------------------------------------------------------------------------|-------------------------|-----------|----------------------------------------------------------------------------------------------------|---|--|
| 𝔅 Filters                                                                                                    | Reset Hide              | 3 results | Sort By Relevance                                                                                                    |   |  |
| Learning Type      Instructor-Led      Instructor-Led with Online Content      Delivery Method      In-Person Facilitation      Virtual Facilitation                                                                  | 2<br>1<br>2<br>1        | 3         | Practical Self-Confidence and Assertiveness Skills <sup>®</sup> Instructor-Led          This practical course will highlight your current level of assertiveness and guide you through a number of practical exercises and case studies that will help you to boost your self-confidence and prepare you to implement your newfound assertiveness skills back in the workplace <sup>®</sup> 8 hours                                                                                                    | Ω |  |
| <ul> <li>Skills</li> <li>Building interpersonal relationships</li> <li>Individual leadership</li> <li>Categories</li> <li>Interpersonal Skills</li> <li>Management and Leadership</li> <li>Self Leadership</li> </ul> | 5 1<br>1<br>1<br>1<br>1 |           | Assertiveness@Work<br>♣ Instructor-Led<br>4.8 ★★★★★ (4)<br>OUTCOMES Become more self-confident Express your opinions and views in a firm<br>yet respectful manner How to stand up for your rights without violating the rights of<br>others Explore the benefits that you, your team and UCT will experience if you act<br>in a more assertive way Identify various obstacles that make it difficult for you to<br>assert yourself Apply the principles of assertiveness in different difficult situations<br>Effectively deal with conflict and confrontation WHO SHOULD ATTEND? |   |  |

Click the course title e.g. Assertiveness@Work.

2. A new browser window/tab opens, showing detailed course information such as the course description, length and contact details.

| Learning / Assertiveness@                                                                                                    | @Work                                                                                                    |                                                                                                |                     |                    |        |
|----------------------------------------------------------------------------------------------------|----------------------------------------------------------------------------------------------------|------------------------------------------------------------------------------------------------|---------------------|--------------------|--------|
| ssertivene                                                                                                    | ss@Work                                                                                                    | Request                                                                                        | a Class Recommend   | Assign to Me       | Bookma |
|                                                                                                    | Course Information                                                                                                    | Average Rating                                                                                 |                     |                    |        |
|                                                                                                    | Type: Instructor-Led<br>Duration: 14.75 hours<br>Prerequisites: Incomplete View                                                                                                    | ★★★★★ (4.75 out of 5 sta                                                                       | ırs from 4 ratings) |                    |        |
| ourse Details Prerequ                                                                                                    | uisites                                                                                                    |                                                                                                |                     |                    |        |
| Description                                                                                                    |                                                                                                    |                                                                                                | Related Topic       | 5                  |        |
| This course aims to prov                                                                                                    | ride you with the ability to manag                                                                                                    | e high-stress or high-emotion                                                                  | Communication       | Interpersonal Ski  | lls    |
| You will learn about the di<br>to create an impact or personal                                                                                                    | fficulties you may face when commu<br>suade others to see your point of vie                                                                                                    | an to assert yourself effectively.<br>unicating with others, when trying<br>aw.                | Self Leadership     |                    |        |
| OUTCOMES                                                                                                    |                                                                                                    |                                                                                                | Questions?          |                    |        |
| <ul> <li>Become more self-o</li> <li>Express your opinio</li> <li>How to stand up for</li> <li>Explore the benefits<br/>assertive way</li> <li>Identify various obs</li> <li>Apply the principles</li> <li>Effect hole deal with</li> </ul> | confident<br>ns and views in a firm yet respectful<br>your rights without violating the right<br>a that you, your team and UCT will e<br>tacles that make it difficult for you to<br>of assertiveness in different difficult<br>peoplicit and peoplementation | manner<br>nts of others<br>xperience if you act in a more<br>o assert yourself<br>t situations | 🖾 hr-stafflear      | ningcentre@uct.ac. | za     |
|                                                                                                    |                                                                                                    | more                                                                                           |                     |                    |        |
| Upcoming Classes                                                                                                    | 5                                                                                                    |                                                                                                |                     |                    |        |
| Monday 14/7/202<br>09:00 AM                                                                                                    | 25 – Wednesday 16/7/20<br>04:00 PM                                                                                                    | 025<br>Africa/Johannesburg                                                                     |                     |                    |        |
| ᡌ Cambria House                                                                                                    |                                                                                                    | 16 seats available                                                                             |                     |                    |        |
|                                                                                                    |                                                                                                    |                                                                                                |                     |                    |        |

-

# Viewing detailed course information (continued)

| lf you want<br>to | Then                                                                                                    |
|-------------------|----------------------------------------------------------------------------------------------------|
| View course       | - Click Prerequisites.                                                                                      |
| prerequisites     | Course Details Prerequisites                                                                                |
| self              | Complete all the courses below to meet the prerequisite needs for this course.                              |
|                   | Developing Your Emotional Intelligence (2017)                                                               |
|                   | External-Course                                                                                             |
|                   | - Click Assign to Me next to the prerequisite to assign to yourself.                                        |
|                   | - The <i>Success</i> dialogue box appears, confirming that the course has been added to your learning plan. |
|                   | Success                                                                                                    |
|                   | This course is now on your learning plan.                                                                   |
|                   | Ok                                                                                                    |
|                   | - Click OK                                                                                                  |
|                   | - The <i>Prerequisites</i> section reappears, indicating that the course is on your learning plan.          |
|                   | Course Details Prerequisites                                                                                |
|                   | Complete all the courses below to meet the prerequisite needs for this course.                              |
|                   | Developing Your Emotional Intelligence (2017)     On your learning plan       External-Course     plan      |

# Viewing detailed course information (continued)

| If you want<br>to                                            | Then                                                                                                    |                                                                                                  |
|--------------------------------------------------------------|----------------------------------------------------------------------------------------------------|--------------------------------------------------------------------------------------------------|
| View detailed class                                          | - If the course has scheduled classes, click the appropr<br><i>Classes</i> section.                        | iate class in the Upcoming                                                                       |
| To book an<br>available<br>class, see:<br><u>Registering</u> | Upcoming Classes<br>Monday 14/7/2025 – Wednesday 16/7/2025<br>09:00 AM 04:00 PM Africa/Jo<br>Cambria House | ohannesburg<br>16 seats available                                                                |
| from the                                                     | - The <i>Class Details</i> page appears.                                                                   |                                                                                                  |
| <u>course library</u>                                        | My Learning / Assertiveness@Work / Available Classes / Class Details                                       |                                                                                                  |
|                                                              | Assertiveness@Work                                                                                         | Register                                                                                         |
|                                                              | Monday 14/7/2025 –                                                                                         | Registration closes 14/7/2025 at 09:00 AM<br>Prerequisites: Incomplete View<br>Approval Required |
|                                                              | Agenda Additional Information                                                                              |                                                                                                  |
|                                                              | All times are shown in this class's time zone (Africa/Johannesburg)                                        | Instructors                                                                                      |
|                                                              | Day 1 : Monday 14/7/2025                                                                                   | Primary:<br>Ms Instructor                                                                        |
|                                                              | 09:00 AM - 09:45 AM SETA Orientation                                                                       |                                                                                                  |
|                                                              | Day 2 : Tuesday 15/7/2025                                                                                  |                                                                                                  |
|                                                              | 09:00 AM - 04:00 PM Session 1/2<br>Cambria House - Cambria Training Room                                   |                                                                                                  |
|                                                              | Day 3 : Wednesday 16/7/2025                                                                                |                                                                                                  |
|                                                              | 09:00 AM - 04:00 PM Session 2/2<br>Cambria House - Cambria Training Room                                   |                                                                                                  |

Close the browser window/tab to return to the *Find Learning* page.

-

## Assigning courses to yourself

#### 1. <u>Search for a course in the course library</u>.

| assertiveness                                                                                                    |                         | X Q     |      |                                                                                                    |        |     |
|----------------------------------------------------------------------------------------------------|-------------------------|---------|------|----------------------------------------------------------------------------------------------------|--------|-----|
|                                                                                                    | Reset Hid               | e 3 res | ults | Sort By Relevance                                                                                                    |        | ~   |
| Learning Type  Instructor-Led  Instructor-Led with Online Content  Delivery Method  In-Person Facilitation  Virtual Facilitation               | 2<br>1<br>2<br>1        |         |      | Practical Self-Confidence and Assertiveness Skills         End       Instructor-Led         This practical course will highlight your current level of assertiveness and guide you through a number of practical exercises and case studies that will help you to boost your self-confidence and prepare you to implement your newfound assertiveness skills back in the workplace <sup>®</sup> 8 hours                                                                                                    | ۵      | ••• |
| Skills  Building interpersonal relationships Individual leadership  Categories  Interpersonal Skills Management and Leadership Self Leadership | s 1<br>1<br>1<br>1<br>1 |         |      | Assertiveness@Work<br>ℰ Instructor-Led<br>4.8 ★★★★★ (4)<br>OUTCOMES Become more self-confident Express your opinions and views in a firm<br>yet respectful manner How to stand up for your rights without violating the rights of<br>others Explore the benefits that you, your team and UCT will experience if you act<br>in a more assertive way Identify various obstacles that make it difficult for you to<br>assert yourself Apply the principles of assertiveness in different difficult situations<br>Effectively deal with conflict and confrontation WHO SHOULD ATTEND?<br>© 14 hours 45 minutes | n<br>f |     |

- Click the course title e.g. Assertiveness@Work.
- 2. A new browser window/tab opens, showing detailed course information.

| Assertiven                                                                                                    | ess@Work                                                                                                    | Request a Cl                                                                                          | ass Recommend   | Assign to Me       | Bookmar |  |
|----------------------------------------------------------------------------------------------------|----------------------------------------------------------------------------------------------------|----------------------------------------------------------------------------------------------------|-----------------|--------------------|---------|--|
|                                                                                                    | Course Information                                                                                                    | Average Rating                                                                                        |                 |                    |         |  |
| 4                                                                                                    | Type: Instructor-Led<br>Duration: 14.75 hours<br>Prerequisites: Incomplete View                                                                                                    | ★★★★★ (4.75 out of 5 stars fro                                                                        | m 4 ratings)    |                    |         |  |
| Course Details Prem                                                                                                    | equisites                                                                                                    |                                                                                                    |                 |                    |         |  |
| Description                                                                                                    |                                                                                                    |                                                                                                    | Related Topics  | i                  |         |  |
| This course aims to p                                                                                                    | rovide you with the ability to manag                                                                                                    | e high-stress or high-emotion                                                                         | Communication   | Interpersonal Ski  | lls     |  |
| You will learn about the to create an impact or p                                                                                                    | ping the knowledge and skills need<br>difficulties you may face when comm<br>persuade others to see your point of vi                                                                                                    | ed to assert yourself effectively.<br>unicating with others, when trying<br>ew.                       | Self Leadership |                    |         |  |
| OUTCOMES                                                                                                    |                                                                                                    |                                                                                                    | Questions?      |                    |         |  |
| <ul> <li>Become more se</li> <li>Express your opi</li> <li>How to stand up</li> <li>Explore the bene<br/>assertive way</li> <li>Identify various of</li> <li>Apply the princip</li> </ul> | If-confident<br>nions and views in a firm yet respectfu<br>for your rights without violating the rig<br>fits that you, your team and UCT will o<br>bstacles that make it difficult for you t<br>less of assertiveness in different difficu | Il manner<br>(hts of others<br>experience if you act in a more<br>to assert yourself<br>It situations | ☑ hr-stafflearr | ningcentre@uct.ac. | za      |  |
|                                                                                                    |                                                                                                    | more                                                                                                  |                 |                    |         |  |
| Upcoming Class                                                                                                    | es                                                                                                    |                                                                                                    |                 |                    |         |  |
| Monday 14/7/2                                                                                                    | 025 – Wednesday 16/7/2<br>04:00 PM                                                                                                    | 025<br>Africa/Johannesburg                                                                            |                 |                    |         |  |
| 09:00 AM                                                                                                    |                                                                                                    |                                                                                                    |                 |                    |         |  |

# Assigning courses to yourself (continued)

3. The Success dialogue box appears, confirming the course is on your learning plan.

| O Success                                 |    |
|-------------------------------------------|----|
| This course is now on your learning plan. |    |
|                                           | Ok |
|                                           |    |

- Click Ok
- 4. The course information page reappears.
  - The assigned course will appear on your *Learning* page in the *Invest in Myself* section.

| Invest in Myself    |                          |
|---------------------|--------------------------|
| Effective Listening | Assertiveness@Work       |
| External-Course     | Instructor-Led • 14h 45m |
|                     | Prerequisites Not Met    |
| Start Course        | View Prerequisites       |

- Close the browser window/tab to return to the *Find Learning* page.

#### **Removing a self-assigned course**

- 1. Log in to SuccessFactors and access the Learning page.
- 2. Find a self-assigned course in the Invest in Myself section.

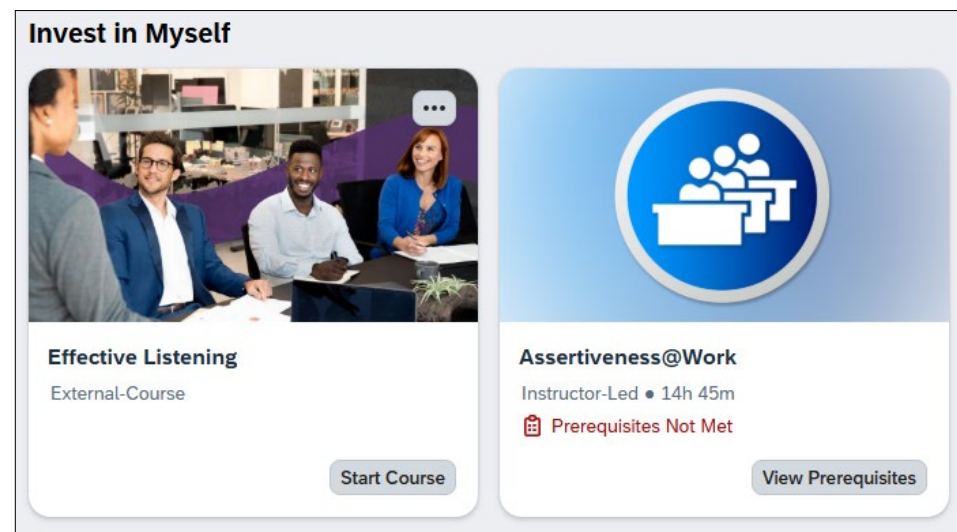

Click the course title e.g. Effective Listening.

3. The course information page appears.

| My Learning / Effective Liste                         | ening                                                                       |                                                                        |                  |                |          |
|-------------------------------------------------------|-----------------------------------------------------------------------------|------------------------------------------------------------------------|------------------|----------------|----------|
| <b>Effective Li</b>                                   | stening                                                                     | Start Cou                                                              | rse Recommend    | Remove         | Bookmark |
|                                                       | Course Information                                                          | Average Rating                                                         |                  |                |          |
|                                                       | Type: External-Course<br>Duration: 1 hour 4 minutes                         | ★★★★★★ (5.00 out of 5 stars from 1 r                                   | ratings)         |                |          |
| Course Details Online                                 | e Content                                                                   |                                                                        |                  |                |          |
| Description                                           |                                                                             |                                                                        | F                | n              |          |
| Listening is a critical com<br>Fortune 500 company, S | petency, whether you are interview<br>urprisingly, relatively few working p | ring for your first job or leading a<br>rofessionals have ever had any |                  |                |          |
| formal training in how to                             | listen effectively. In this course, cor                                     | mmunications experts Tatiana                                           | IFAR             | 2NIN           | G        |
| understand the challenge                              | es to effective listening (such as dis                                      | tractions!), and develop behaviors                                     | with Lynda       | .com°conte     | ENT      |
| that will allow you to bec                            | come a petter listener—and a dette                                          | r colleague, mentor, and mend.                                         | Related Topics   |                |          |
| > Sessions                                            |                                                                             |                                                                        | Communication In | nterpersonal S | ikills   |
|                                                       |                                                                             |                                                                        |                  |                |          |

#### Click Remove.

4. The Warning dialogue box appears.

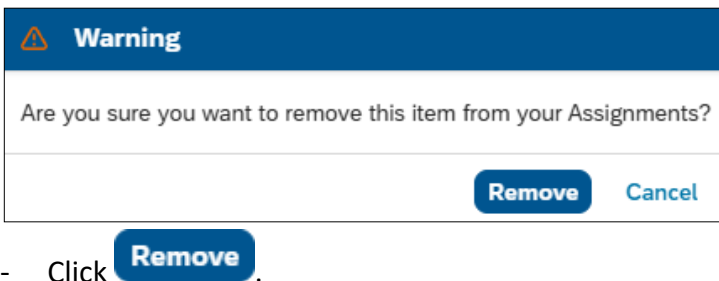

- A message briefly appears near the bottom of the page, confirming the course was removed from your learning assignments.
- Click *My Learning* (top left) to return to the *Learning* page.

\_

#### Registering on a course assigned to you

#### Before you begin

Courses <u>assigned by yourself</u> or your manager appear on the *Learning* page in the *Required Learning*, *Important Learning* or *Invest in Myself* sections. You will only be able to register on courses that have classes (i.e. dates have been set).

#### Procedure

- 1. Log in to SuccessFactors and access the Learning page.
- 2. Find a course assigned to you in the Required Learning, Important Learning or Invest in Myself sections

| Assertiveness@Work       | Memory Skills          |
|--------------------------|------------------------|
| Instructor-Led • 14h 45m | Instructor-Led • 8h 0m |
| Prerequisites Not Met    |                        |
|                          |                        |

Click Register

3. The Available Classes page appears.

| / Learning / Memory Skills / Av | ailable Classes                  |                     |                    |
|---------------------------------|----------------------------------|---------------------|--------------------|
| lemory Skil                     | ls                               |                     |                    |
| 004                             |                                  |                     |                    |
| vailable Classes (2)            |                                  |                     |                    |
| Monday 7/7/2025 -<br>08:30 AM   | - Tuesday 8/7/2025<br>04:30 PM A | frica/Johannesburg  |                    |
| 🏚 Cambria House                 |                                  |                     | 19 seats available |
| Wednesday 20/8/2025             | – Thursday 21/8                  | /2025               |                    |
| 08:30 AM                        | 04:30 PM                         | Africa/Johannesburg |                    |
| 🐻 Virtual Class                 |                                  |                     |                    |
|                                 |                                  |                     | 20 seats available |
|                                 |                                  |                     | Request a (        |

- The available classes are listed including start and end dates, location or virtual class indicator and number of available seats.
- Click a class to complete the registration.

#### Registering on a course assigned to you (continued)

4. The *Class Details* page appears. This page shows the class time slots, instructor, registration close time/date (if applicable) and whether registration requires manager approval.

| My Learning / Memory Skills / Available Classes / | Class Details               |                                                               |
|---------------------------------------------------|-----------------------------|---------------------------------------------------------------|
| Memory Skills                                     |                             | Register                                                      |
| 77009                                             |                             |                                                               |
| Monday 7/7/2025 –<br>08:30 AM                     | 🏦 Cambria House             | Registration closes 1/7/2025 at 05:00 PM<br>Approval Required |
| <b>Tuesday 8/7/2025</b><br>04:30 PM               |                             |                                                               |
| Agenda Additional Information                     |                             |                                                               |
| All times are shown in this class's time zone (   | Africa/Johannesburg)        | Instructors                                                   |
| Day 1 : Monday 7/7/2025                           |                             | Primary:<br>Ms Instructor                                     |
| 08:30 AM - 04:30 PM 🔒 Cambria Ho                  | use - Cambria Training Room |                                                               |
| Day 2 : Tuesday 8/7/2025                          |                             |                                                               |
| 08:30 AM - 04:30 PM 🔒 Cambria Ho                  | use - Cambria Training Room |                                                               |

- Click

Register

5. The *Registration* page appears, displaying the selected class details.

| Registration                                                           |                 |                           |    |                                                                                            |        |        |
|------------------------------------------------------------------------|-----------------|---------------------------|----|--------------------------------------------------------------------------------------------|--------|--------|
| Approval Details<br>Approval Step:<br>Step 1 of 1 - Manager Approval   | Approvers:<br>L |                           | Me | mory Skills<br>ss ID: 77009                                                                |        |        |
| Special Requests<br>Dietary Requirements<br>Select ×<br>Food Allergies |                 |                           | 億  | <b>Monday 7/7/2025</b><br>08:30 AM<br><b>Tuesday 8/7/2025</b><br>04:30 PM<br>Cambria House |        |        |
| Disability Accommodations Requirements                                 |                 |                           |    |                                                                                            |        |        |
| Add Comments<br>Comments:                                              |                 |                           |    |                                                                                            |        |        |
|                                                                        |                 |                           |    |                                                                                            |        |        |
|                                                                        |                 | 2000 characters remaining | 5  |                                                                                            |        |        |
|                                                                        |                 |                           |    |                                                                                            | Review | Cancel |

- If registration requires manager approval, the name of the manager receiving the approval request is shown in the *Approval Details* section.
- Complete any fields appearing in the *Special Requests* section e.g. Fund Number, Cost Centre, Dietary Requirements, Food Allergies, Disability Accommodations Requirements.

#### Registering on a course assigned to you (continued)

- If the registration requires manager approval, the *Comments* field is available for completion.
- Click
- 6. The Almost Done! Review Your Information page appears.

| <b>Almost Done! Review Your Information</b>                                                                                    |                                                                                  |
|----------------------------------------------------------------------------------------------------|----------------------------------------------------------------------------------|
| Approval Details       Approval Step:     Approvers:       Step 1 of 1 - Manager Approval     L                                | Memory Skills<br>Class ID: 77009                                                 |
| Special Requests<br>Dietary Requirements<br>Vegetarian<br>Food Allergies<br>Tomatoes<br>Disability Accommodations Requirements | Monday 7/7/2025           08:30 AM           Tuesday 8/7/2025           04:30 PM |
| N/A Add Comments Comments:                                                                                                    |                                                                                  |
|                                                                                                    | Complete Edit                                                                    |

- Review your registration information, click Edit to make changes.
- Click Complete
- 7. The *Registered* dialogue box appears, indicating that you have been registered on the class. If manager approval is required, the registration will be pending.

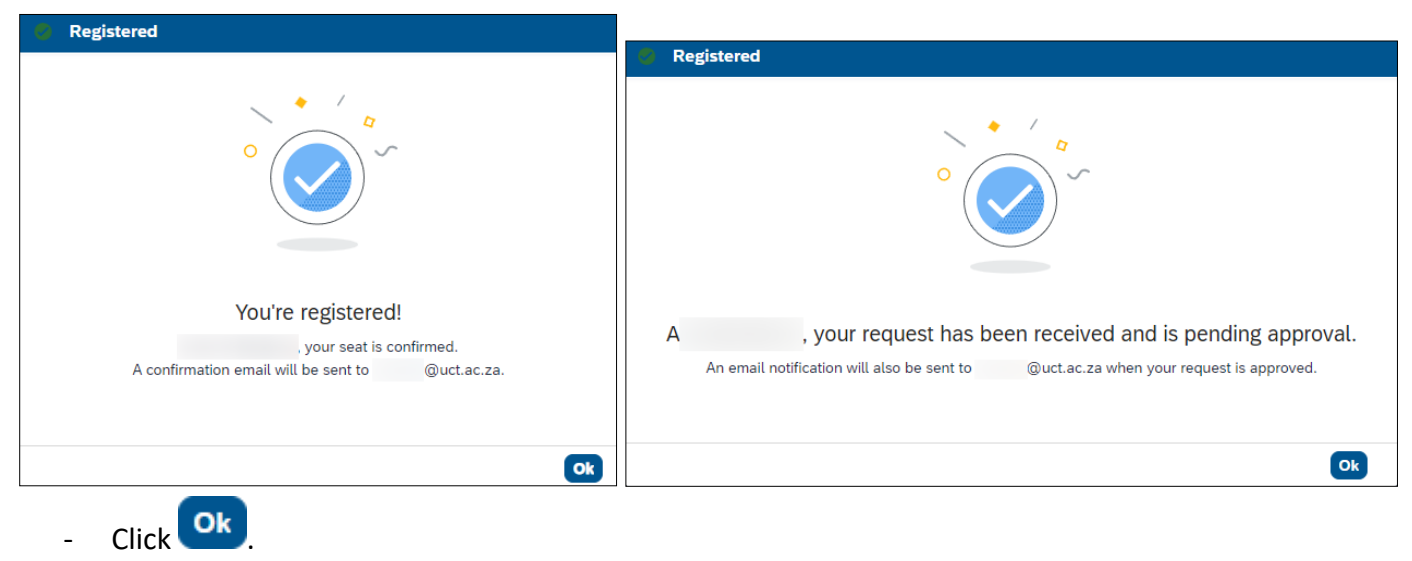

#### Registering on a course assigned to you (continued)

8. The Class Details page reappears.

If the course has a withdrawal closing date, the information is shown in the top right. If the registration is pending manager approval, click *View Approval Details* to check the status.

| My Learning / Memory Skills / Available | e Classes / Class Details |                                             |               |                                                  |
|-----------------------------------------|---------------------------|---------------------------------------------|---------------|--------------------------------------------------|
| <b>Memory Skills</b>                    |                           |                                             |               | Withdraw                                         |
| 77009                                   |                           |                                             |               |                                                  |
| <b>Monday 7/7/2025 –</b><br>08:30 AM    | 🛔 Cambria House           | 19 seats available<br>View Approval Details | Last day to w | vithdraw from this class is 1/7/2025 at 05:00 PM |
| <b>Tuesday 8/7/2025</b><br>04:30 PM     |                           |                                             |               |                                                  |
| Agenda Additional Information           | n                         |                                             |               |                                                  |
| All times are shown in this class's t   | ime zone (Africa/Johannes | burg)                                       | Instr         | ructors                                          |
| Day 1 : Monday 7/7/2025                 |                           |                                             | 8             | Primary:<br>Ms Instructor                        |
| 08:30 AM - 04:30 PM 🏦                   | Cambria House - Cambria 1 | Training Room                               |               |                                                  |
| Day 2 : Tuesday 8/7/2025                |                           |                                             |               |                                                  |
| 08:30 AM - 04:30 PM                     | Cambria House - Cambria T | Fraining Room                               |               |                                                  |

- Click My Learning.
- 9. The *Learning* page reappears. The registration status is displayed below the course name. A status of *Class Approval Pending* will change to *Registration Approved* when the manager approves the request.

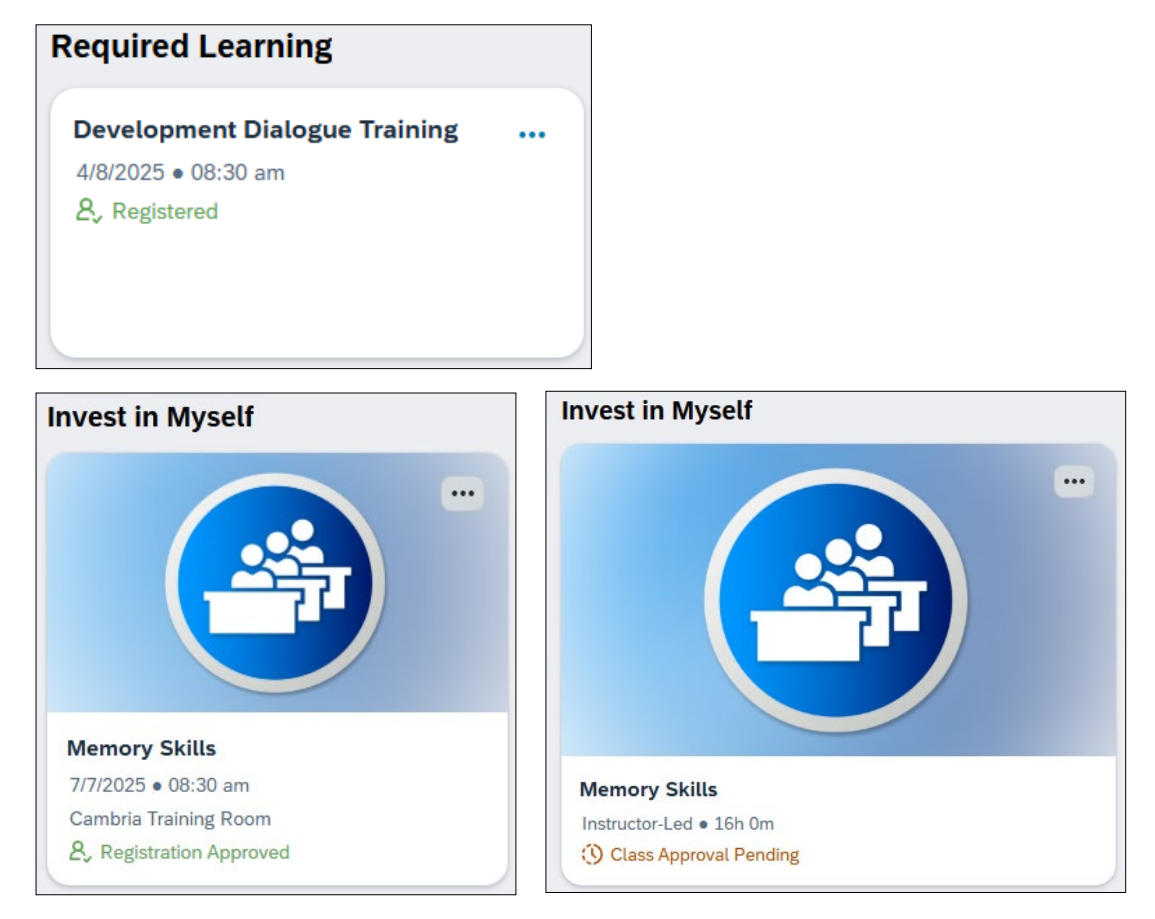

#### **Registering on a course from the course library**

#### Search for a course in the course library. 1. Learning Home Page / Find Learning Find Learning хQ memory **∀** Filters Reset Hide 3 results Sort By Relevance Learning Type Improving Your Memory Instructor-Led with Online Content 8 External-Course 1 External-Course 1 Memory is not a finite resource, and with techniques like repetition, association, and visualization, you can improve your **memory** before it starts to fade. This fascinating course shows viewers of all ages how to improve their recall. It explains Instructor-Led 1 how and when to employ tricks such as mnemonic devices, rhymes, stories, and Categories alliteration. And it explains the best methods for different situations, like remembering names, important dates, passwords, to-do lists, quotes, and more.... Planning, Organising and Implementing 1 Self Leadership 1 Memory Skills Duration 8 Instructor-Led 2 - 5 hours This course explains how memory works, along with techniques to make your 8+ hours memory work better. Improve your ability to remember names, numbers, procedures, and more ...

Click the course title e.g. Memory Skills.

Source

2. A new browser window/tab opens, showing detailed course information.

| emory S                                                                                                    | kills                                                                                                    | Req                                                                                                    | uest a Class                          | Recommend                                                  | Assign to Me    | Book |
|----------------------------------------------------------------------------------------------------|----------------------------------------------------------------------------------------------------|----------------------------------------------------------------------------------------------------|---------------------------------------|------------------------------------------------------------|-----------------|------|
|                                                                                                    | Course Information                                                                                                    | Average Rating                                                                                                    |                                       |                                                            |                 |      |
| 4                                                                                                    | Type: Instructor-Led<br>Duration: 16.00 hours                                                                                                    | ★★★★★ (0.00 out of 5 stars from 0 ratings)                                                                                                    |                                       |                                                            |                 |      |
| rse Details                                                                                                    |                                                                                                    |                                                                                                    | Polate                                | d Topics                                                   |                 |      |
| Description                                                                                                    |                                                                                                    |                                                                                                    | Related                               | u topics                                                   |                 |      |
| This course explains he                                                                                                    | w memory works along with te                                                                                                    | chniques to make your memory work better. Improve                                                                                                    |                                       |                                                            |                 |      |
| This course explains he<br>our ability to remembe                                                                                                    | w memory works, along with te<br>er names, numbers, procedures                                                                                   | chniques to make your memory work better. Improve<br>, and more.                                                                                                    | Plannin                               | g, Organising ar                                           | nd Implementing |      |
| This course explains ho<br>your ability to remembe<br>Jpcoming Class                                                                                                    | w memory works, along with te<br>er names, numbers, procedures<br><b>CS</b>                                                                      | chniques to make your memory work better. Improve<br>, and more.                                                                                                    | Plannin<br>Self Lea                   | g, Organising ar<br>adership                               | nd Implementing |      |
| This course explains he<br>your ability to remembe<br>Upcoming Class<br>Monday 7/7/20                                                                                                    | w memory works, along with te<br>er names, numbers, procedures<br>es                                                                             | chniques to make your memory work better. Improve<br>, and more.                                                                                                    | Plannin<br>Self Lea<br>Questio        | g, Organising ar<br>adership<br>ons?                       | nd Implementing |      |
| This course explains he<br>your ability to remembe<br>Upcoming Class<br>Monday 7/7/20<br>08:30 AM                                                                                                    | w memory works, along with te<br>er names, numbers, procedures<br>es<br>025 – Tuesday 8/7/2<br>04:30 PM                                          | chniques to make your memory work better. Improve<br>, and more.<br>2025<br>Africa/Johannesburg                                                                                 | Plannin<br>Self Lea                   | g, Organising ar<br>adership<br>ons?                       | nd Implementing |      |
| This course explains hc<br>your ability to remembe<br>Upcoming Class<br>Monday 7/7/20<br>08:30 AM<br>Cambria Hou                                                                                     | w memory works, along with te<br>er names, numbers, procedures<br>es<br>025 – Tuesday 8/7/2<br>04:30 PM<br>se                                    | chniques to make your memory work better. Improve<br>, and more.<br>2025<br>Africa/Johannesburg                                                                                 | Plannin<br>Self Lea<br>Question       | g, Organising ar<br>adership<br>ons?<br>-stafflearningcer  | nd Implementing |      |
| This course explains he<br>your ability to remembe<br>Upcoming Class<br>Monday 7/7/20<br>08:30 AM<br>Cambria Hou                                                                                     | w memory works, along with te<br>er names, numbers, procedures<br>es<br>025 – Tuesday 8/7/2<br>04:30 PM<br>se                                    | chniques to make your memory work better. Improve<br>, and more.<br>2025<br>Africa/Johannesburg<br>19 seats available                                                           | Plannin<br>Self Lea<br>Question       | g, Organising ar<br>adership<br>ons?<br>-stafflearningcer  | nd Implementing |      |
| This course explains he<br>your ability to remembe<br>Upcoming Class<br>Monday 7/7/20<br>08:30 AM<br>Cambria Hou<br>Wednesday 20                                                                     | w memory works, along with te<br>er names, numbers, procedures<br>es<br>025 – Tuesday 8/7/2<br>04:30 PM<br>se                                    | chniques to make your memory work better. Improve<br>, and more.<br>2025<br>Africa/Johannesburg<br>19 seats available                                                           | Plannin<br>Self Lea<br>Questi<br>M hr | g, Organising ar<br>adership<br>ons?<br>-stafflearningcei  | ntre@uct.ac.za  |      |
| This course explains he<br>your ability to remembe<br>Upcoming Class<br>Monday 7/7/20<br>08:30 AM<br>Cambria Hou<br>Wednesday 20<br>08:30 AM                                                         | w memory works, along with te<br>er names, numbers, procedures<br>es<br>025 – Tuesday 8/7/2<br>04:30 PM<br>se<br>//8/2025 – Thursday<br>04:30 PM | chniques to make your memory work better. Improve<br>, and more.<br>2025<br>Africa/Johannesburg<br>19 seats available<br>/ 21/8/2025<br>1 Africa/Johannesburg                   | Plannin<br>Self Lea<br>Questie        | ig, Organising ar<br>adership<br>ons?<br>-stafflearningcei | ntre@uct.ac.za  |      |
| This course explains he<br>your ability to remembe<br>Upcoming Class<br>Monday 7/7/20<br>08:30 AM<br>Cambria Hou<br>Wednesday 20<br>08:30 AM<br>Wednesday 20<br>08:30 AM                             | w memory works, along with te<br>er names, numbers, procedures<br>es<br>025 – Tuesday 8/7/2<br>04:30 PM<br>se<br>0/8/2025 – Thursday<br>04:30 PM | chniques to make your memory work better. Improve<br>, and more.<br>2025<br>Africa/Johannesburg<br>19 seats available<br>/ 21/8/2025<br>1 Africa/Johannesburg                   | Plannin<br>Self Lea<br>Questio        | g, Organising ar<br>adership<br>ons?<br>-stafflearningcei  | ntre@uct.ac.za  |      |
| This course explains he<br>your ability to remembe<br>Upcoming Class<br>Monday 7/7/20<br>08:30 AM<br>Cambria Hou<br>Wednesday 20<br>08:30 AM<br>Wednesday 20<br>08:30 AM<br>Wednesday 20<br>08:30 AM | w memory works, along with te<br>er names, numbers, procedures<br>es<br>025 – Tuesday 8/7/2<br>04:30 PM<br>se<br>04:30 PM<br>04:30 PM            | chniques to make your memory work better. Improve<br>, and more.<br>2025<br>Africa/Johannesburg<br>19 seats available<br>21/8/2025<br>Africa/Johannesburg<br>20 seats available | Plannin<br>Self Lea<br>Questie        | g, Organising ar<br>adership<br>ons?<br>-stafflearningcei  | ntre@uct.ac.za  |      |

16 hours
 16
 16
 10
 1

- Available classes are listed in the *Upcoming Classes* section including start and end dates, location or virtual class indicator and number of available seats.
- Click a class to complete the registration.

Ω ···

**Ω**...

#### Registering on a course from the course library (continued)

3. The *Class Details* page appears. This page shows the class time slots, instructor, registration close time/date (if applicable) and whether registration requires manager approval.

| ails              |                                                                            |
|-------------------|----------------------------------------------------------------------------|
|                   | Register                                                                   |
| 🔒 Cambria House   | Registration closes 1/7/2025 at 05:00 PM<br>Approval Required              |
|                   |                                                                            |
|                   |                                                                            |
| nnesburg)         | Instructors                                                                |
|                   | Primary:<br>Ms Instructor                                                  |
| ria Training Room |                                                                            |
|                   |                                                                            |
| ria Training Room |                                                                            |
|                   | ails     Cambria House     nnesburg)   ria Training Room ria Training Room |

- Click

Register

4. The *Registration* page appears, displaying the selected class details.

| Registration                                                         |                                           |                                                                     |
|----------------------------------------------------------------------|-------------------------------------------|---------------------------------------------------------------------|
| Approval Details<br>Approval Step:<br>Step 1 of 1 - Manager Approval | Approvers: Class ID: 77                   | kills<br>7009                                                       |
| Special Requests Dietary Requirements Select Food Allergies          | C Mon<br>08:30<br>Tues<br>04:30<br>▲ Camb | <b>1ay 7/7/2025</b><br>AM<br><b>day 8/7/2025</b><br>PM<br>ria House |
| Disability Accommodations Requirements                               |                                           |                                                                     |
| Add Comments                                                         |                                           |                                                                     |
| Comments:                                                            | 2000 characters remaining                 |                                                                     |
|                                                                      |                                           | Review Cancel                                                       |

- If registration requires manager approval, the name of the manager receiving the approval request is shown in the *Approval Details* section.
- Complete any fields appearing in the *Special Requests* section e.g. Fund Number, Cost Centre, Dietary Requirements, Food Allergies, Disability Accommodations Requirements.

#### Registering on a course from the course library (continued)

- If the registration requires manager approval, the *Comments* field is available for completion.
- Click
- 5. The Almost Done Review Your Information page appears.

| Almost Done! Re                                                                                                    | view Your       | Informatio | n |           |                                                                              |          |      |
|----------------------------------------------------------------------------------------------------|-----------------|------------|---|-----------|------------------------------------------------------------------------------|----------|------|
| <b>Approval Details</b><br>Approval Step:<br>Step 1 of 1 - Manager Approval                                                           | Approvers:<br>L |            |   | Me<br>Cla | emory Skills<br>ass ID: 77009                                                |          |      |
| <b>Special Requests</b><br>Dietary Requirements<br>Vegetarian<br>Food Allergies<br>Tomatoes<br>Disability Accommodations Requirements |                 |            |   | 6)<br>#   | Monday 7/7/2025<br>08:30 AM<br>Tuesday 8/7/2025<br>04:30 PM<br>Cambria House |          |      |
| N/A<br>Add Comments<br>Comments:                                                                                                    |                 |            |   |           |                                                                              |          |      |
|                                                                                                    |                 |            |   |           |                                                                              | Complete | Edit |

- Click Complete
- 6. The *Registered* dialogue box appears, indicating that you have been registered on the class. If manager approval is required, the registration will be pending.

| 😕 Registered                                                                                        |                                                                                                    |
|----------------------------------------------------------------------------------------------------|----------------------------------------------------------------------------------------------------|
|                                                                                                    | Registered                                                                                                    |
|                                                                                                    |                                                                                                    |
| You're registered!<br>, your seat is confirmed.<br>A confirmation email will be sent to @uct.ac.za. | A , your request has been received and is pending approval.<br>An email notification will also be sent to @uct.ac.za when your request is approved. |
| - Click Ok                                                                                          | Ok                                                                                                    |

#### Registering on a course from the course library (continued)

7. The Class Details page reappears.

If the course has a withdrawal closing date, the information is shown in the top right. If the registration is pending approval, click *View Approval Details* to check the status.

| My Learning / Memory Skills / Available Classes / Class Details |                                             |                                                              |
|-----------------------------------------------------------------|---------------------------------------------|--------------------------------------------------------------|
| Memory Skills                                                   |                                             | Withdraw                                                     |
| 77009                                                           |                                             |                                                              |
| Monday 7/7/2025 – 🏦 Cambria House<br>08:30 AM                   | 19 seats available<br>View Approval Details | Last day to withdraw from this class is 1/7/2025 at 05:00 PM |
| <b>Tuesday 8/7/2025</b><br>04:30 PM                             |                                             |                                                              |
| Agenda Additional Information                                   |                                             |                                                              |
| All times are shown in this class's time zone (Africa/Johanne   | sburg)                                      | Instructors                                                  |
| Day 1 : Monday 7/7/2025                                         |                                             | A Primary:<br>Ms Instructor                                  |
| 08:30 AM - 04:30 PM 🏻 🏦 Cambria House - Cambria                 | Training Room                               |                                                              |
| Day 2 : Tuesday 8/7/2025                                        |                                             |                                                              |
| 08:30 AM - 04:30 PM 🏻 🏚 Cambria House - Cambria                 | Training Room                               |                                                              |

- Close the browser window/tab to return to the *Find Learning* page. Click *Learning Home Page* to return to your *Learning* page.
- 8. The *Learning* page reappears. The course will appear on your *Learning* page, usually in the *Invest in Myself* section. If the course was previously assigned to you by your manager or the system administrator, it could appear in the *Required Learning* or *Important Learning* section.

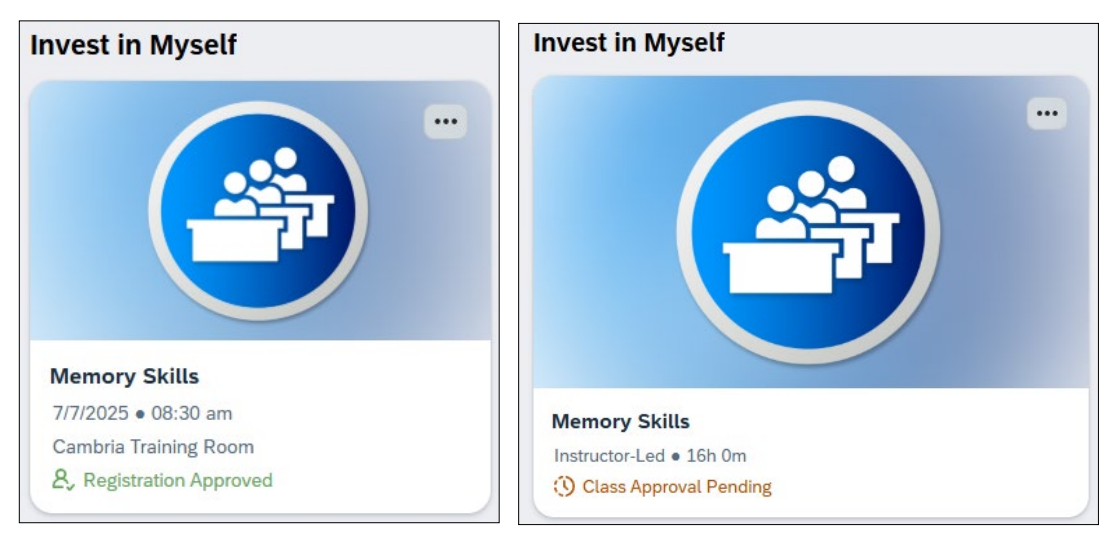

# Recommending a course from the course library

| earning Home Page / Find Learning    |           |           |                                                                                                    |       |    |
|--------------------------------------|-----------|-----------|----------------------------------------------------------------------------------------------------|-------|----|
| Find Learning                        |           |           |                                                                                                    |       |    |
| memory                               | ×         | Q         |                                                                                                    |       |    |
| <b>∀</b> Filters R                   | eset Hide | 3 results | Sort By Relevance                                                                                                    |       |    |
| <ul> <li>Learning Type</li> </ul>    |           |           | Improving Your Memory                                                                                                    | L     |    |
| Instructor-Led with Online Content   | 1         |           | 8 External-Course                                                                                                    |       |    |
| External-Course                      | 1         |           | Memory is not a finite resource, and with techniques like repetition, association                                                                                        | n,    |    |
| Instructor-Led                       | 1         |           | and visualization, you can improve your <b>memory</b> before it starts to fade. This<br>fascinating course shows viewers of all ages how to improve their recall. It exp | lains |    |
| <ul> <li>Categories</li> </ul>       |           |           | alliteration. And it explains the best methods for different situations, like                                                                                            | iu    |    |
| Planning, Organising and Implementin | g 1       |           | remembering names, important dates, passwords, to-do tists, quotes, and mon                                                                                              | e     |    |
| Self Leadership                      | 1         |           |                                                                                                    |       |    |
| <ul> <li>Duration</li> </ul>         |           |           | Memory Skills                                                                                                    | Д     | •• |
| 2 - 5 hours                          | 1         |           | 絕 Instructor-Led                                                                                                    |       |    |
| 8+ hours                             | 1         |           | This course explains how <b>memory</b> works, along with techniques to make your<br><b>memory</b> work better. Improve your ability to remember names, numbers,          |       |    |
| <ul> <li>Source</li> </ul>           |           |           | procedures, and more                                                                                                    |       |    |
| □ Internal                           | 2         |           | (9) 16 hours                                                                                                    |       |    |

Click the course title e.g. Memory Skills.

2. A new browser window/tab opens, showing detailed course information.

| emory Skills                                                                                                    |                                                         | R                                                                                                    | equest a Class           | Recommend                                                       | Assign to Me    | Book |
|----------------------------------------------------------------------------------------------------|---------------------------------------------------------|----------------------------------------------------------------------------------------------------|--------------------------|-----------------------------------------------------------------|-----------------|------|
| Course I                                                                                                    | Information                                             | Average Rating                                                                                            |                          |                                                                 |                 |      |
| Type: Inst<br>Duration:                                                                                                    | tructor-Led<br>16.00 hours                              | ★ ★ ★ ★ (0.00 out of 5 stars from 0 ratings)                                                              |                          |                                                                 |                 |      |
| se Details                                                                                                    |                                                         |                                                                                                    |                          |                                                                 |                 |      |
| Description                                                                                                    |                                                         |                                                                                                    | Relate                   | ed Topics                                                       |                 |      |
| his course explains how memory we                                                                                                    | orks, along with tech                                   | aniques to make your memory work better. Improve                                                          |                          |                                                                 |                 |      |
| our ability to remember names, num                                                                                                    | nbers, procedures, a                                    | and more.                                                                                                 | Plann                    | ing, Organising a                                               | nd Implementing |      |
| our ability to remember names, nur<br>Ipcoming Classes                                                                                                    | nbers, procedures, a                                    | and more.                                                                                                 | Plann<br>Self L          | ing, Organising a<br>eadership                                  | nd Implementing |      |
| our ability to remember names, nun<br>Jpcoming Classes<br>Monday 7/7/2025 –                                                                                  | Tuesday 8/7/202                                         | and more.                                                                                                 | Plann<br>Self L<br>Quest | ing, Organising ai<br>eadership<br>tions?                       | nd Implementing |      |
| our ability to remember names, nun<br>Jpcoming Classes<br>Monday 7/7/2025 –<br>08:30 AM                                                                      | Tuesday 8/7/20:<br>04:30 PM                             | 25<br>Africa/Johannesburg                                                                                 | Quest                    | ing, Organising an<br>eadership<br>tions?<br>nr-stafflearningce | nd Implementing |      |
| our ability to remember names, nun<br>Jpcoming Classes<br>Monday 7/7/2025 –<br>08:30 AM<br>Cambria House                                                     | Tuesday 8/7/20:<br>04:30 PM                             | 25<br>Africa/Johannesburg<br>19 seats available                                                           | Quest                    | ing, Organising ar<br>eadership<br>tions?<br>nr-stafflearningce | ntre@uct.ac.za  |      |
| our ability to remember names, nun<br>Jpcoming Classes<br>Monday 7/7/2025 –<br>08:30 AM<br>Cambria House<br>Wednesday 20/8/2025<br>08:30 AM                  | Tuesday 8/7/20:<br>04:30 PM<br>– Thursday 2<br>04:30 PM | 25<br>Africa/Johannesburg<br>21/8/2025<br>Africa/Johannesburg                                             | Quest                    | ing, Organising ar<br>eadership<br>tions?<br>nr-stafflearningce | ntre@uct.ac.za  |      |
| our ability to remember names, nun<br>Jpcoming Classes<br>Monday 7/7/2025 –<br>08:30 AM<br>Cambria House<br>Wednesday 20/8/2025<br>08:30 AM<br>Wirtual Class | Tuesday 8/7/20:<br>04:30 PM<br>– Thursday 2<br>04:30 PM | 25<br>Africa/Johannesburg<br>19 seats available<br>21/8/2025<br>Africa/Johannesburg                       | Quest                    | ing, Organising ar<br>eadership<br>tions?<br>nr-stafflearningce | ntre@uct.ac.za  |      |
| our ability to remember names, nun<br>Jpcoming Classes<br>Monday 7/7/2025 –<br>08:30 AM<br>Cambria House<br>Wednesday 20/8/2025<br>08:30 AM<br>Wirtual Class | Tuesday 8/7/20:<br>04:30 PM<br>– Thursday 2<br>04:30 PM | 25<br>Africa/Johannesburg<br>19 seats available<br>21/8/2025<br>Africa/Johannesburg<br>20 seats available | Quest                    | ing, Organising ar<br>eadership<br>tions?<br>nr-stafflearningce | ntre@uct.ac.za  |      |

Click Recommend.

-

#### Recommending a course from the course library (continued)

3. The Recommend to Others dialogue box appears.

| Recommend to Others                                  |
|------------------------------------------------------|
| Search for users to recommend:*                      |
| Search users to send recommendation to               |
| Type a name in the search bar to start recommending. |
|                                                      |
|                                                      |
|                                                      |
| Enter Comments:                                      |
|                                                      |
| Cancel Recommend                                     |

- In the first field, enter a name (or part thereof) to search for an employee.
- Select the appropriate employee from the search results below the first field.
- Repeat the previous two steps to add any additional employees.
- Leave the Enter Comments field blank as comments are not currently visible to others.
- Click Recommend
- 4. The course details page reappears.
  - A message briefly appears near the bottom of the page, indicating that the recommendation has been sent. Note: You may receive a warning if the person already knows about the course or can't access it.
  - Click *My Learning* to return to your *Learning* page.

### Viewing course recommendations

#### 1. Log in to SuccessFactors and access the Learning page.

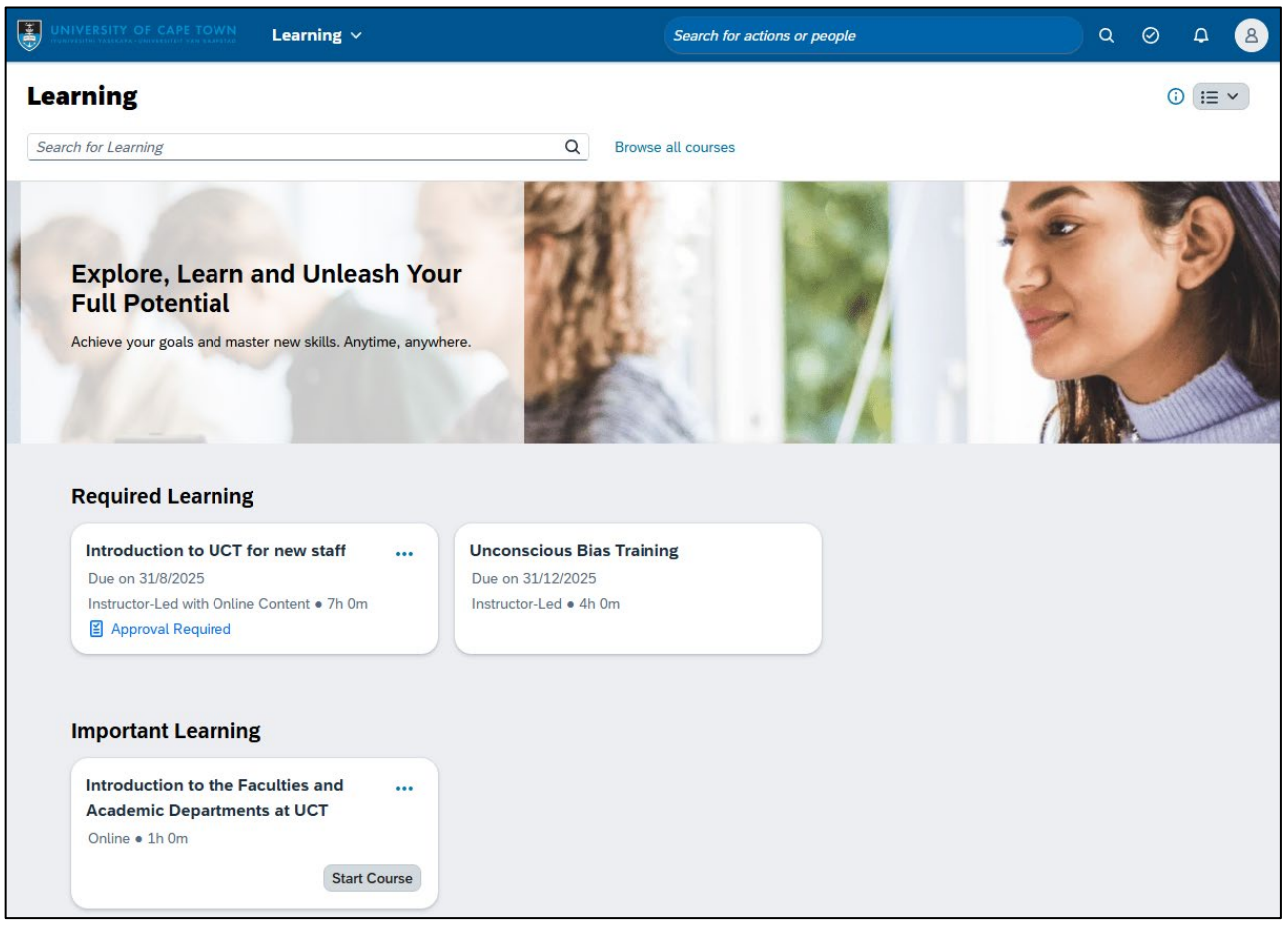

Scroll down to the Suggested for Me section to view any recommendations sent to you.
 Note: The section will not appear if you have no recommendations.

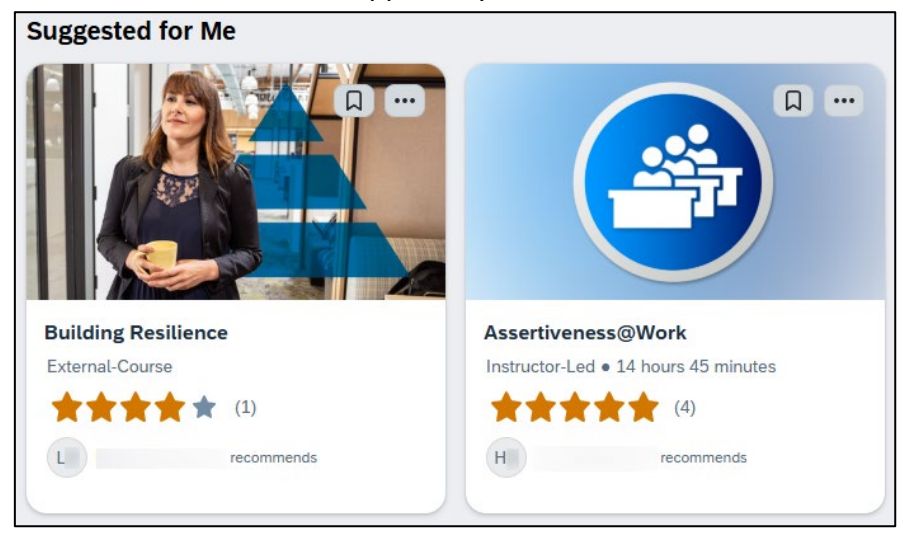

- Click the course title to view detailed course information.
  - If the course interests you, click Assign to me or Bookmark.
  - Click *My Learning* to return. The recommendation will disappear if you assigned or bookmarked the course.
- If not already assigned or bookmarked, you can add the course to the Latest Bookmarks section on

your *Learning* page by clicking Bookmark.

- If the course doesn't interest you, click •••• More Actions and choose Not Interested to remove the recommendation.

### **Requesting a class**

#### Before you begin

This feature allows a learner to request a new class for a course, e.g. if they are unable to attend any of the existing scheduled classes. The course administrator determines whether this feature is available so some courses may not have this option.

#### Procedure

- 1. Log in to SuccessFactors and access the Learning page.
- 2. Find a course assigned to you (either by yourself, your manager or the system administrator) in the *Required Learning, Important Learning or Invest in Myself* sections.

| Required Learning           |          |
|-----------------------------|----------|
| Development Dialogue Traini | ing      |
| Due on 31/12/2025           |          |
| Instructor-Led • 2h 0m      |          |
|                             |          |
|                             | Register |

- Click the course title e.g. Development Dialogue Training.
- 3. The course details page appears.

| My Learning / | Development Dialogue Training |
|---------------|-------------------------------|
| ,             |                               |

|                                                                                                    | Course Information                                                                                                    | Average Rating                                |  |  |
|----------------------------------------------------------------------------------------------------|----------------------------------------------------------------------------------------------------|-----------------------------------------------|--|--|
| Structures of the second second secon | Type: Instructor-Led<br>Duration: 2.00 hours                                                                                                    | ★★★★★ (4.75 out of 5 stars from 11 ratings)   |  |  |
| rse Details                                                                                                    |                                                                                                    |                                               |  |  |
| Due Date                                                                                                    |                                                                                                    |                                               |  |  |
| ou must complete the                                                                                                    | e course by 31/12/2025                                                                                                    |                                               |  |  |
| Description                                                                                                    |                                                                                                    |                                               |  |  |
| erformance and deve<br>mable sustainable, si                                                                                                    | elopment matters, increase enga<br>gnificant and meaningful contrib                                                                                                    | igement and motivation, drive performance and |  |  |
| he development of ta<br>areers at the universi<br>DUTCOMES                                                                                                    | lent, giving staff both the capaci<br>ty.                                                                                                    | ty and the opportunities to advance their     |  |  |
| he development of ta<br>areers at the universi<br>DUTCOMES<br>Assess Perform<br>Identify critical<br>Identify scarce :<br>Discuss possibl<br>Succession plar<br>Feeds into deve                                                                                                    | Tent, giving staff both the capaci<br>ty.<br>ance<br>positions<br>skills<br>e career paths<br>nning<br>slopment and legislative reportin                                           | g                                             |  |  |
| he development of ta<br>arareers at the universi<br>DUTCOMES<br>Assess Perform<br>I Identify critical I<br>I Identify carace<br>Discuss possibl<br>Succession plar<br>Feeds into development                                                                                                    | Tent, giving staff both the capaci<br>ty.<br>ance<br>positions<br>skills<br>e career paths<br>nning<br>elopment and legislative reportin                                           | g                                             |  |  |
| he development of ta<br>areers at the universi<br>DUTCOMES<br>Assess Perform<br>Identify critical<br>Identify scarce<br>Discuss possibl<br>Succession plar<br>Feeds into development<br>Upcoming Class                                                                                                    | Tent, giving staff both the capaci<br>ty.<br>ance<br>positions<br>skills<br>e career paths<br>nning<br>elopment and legislative reportin<br>SCCS                                   | g                                             |  |  |
| he development of ta<br>sareers at the universi<br>DUTCOMES<br>Assess Perform<br>I dentify critical<br>I dentify scarce :<br>Discuss possibl<br>Succession plan<br>Feeds into deve<br>Upcoming Class:<br>Thursday 22/5<br>09:00 AM                                                                                                    | Ient, giving staff both the capaci<br>ty.<br>ance<br>positions<br>skills<br>e career paths<br>nning<br>elopment and legislative reportin<br>SES<br>5/2025 – Thursday 2<br>11:00 AM | g<br>12/5/2025<br>Africa/Johannesburg         |  |  |

### **Requesting a class (continued)**

4. The Request a Class dialogue box appears, with the Course Details page in the background.

| Request a Class                   |                                                     |
|-----------------------------------|-----------------------------------------------------|
| You can only submit a request onc | e. You cannot edit the request after you submit it. |
| Need By Date:                     | Preferred Region:                                   |
| d/M/yyyy                          | Select V                                            |
| Preferred Location:               |                                                     |
| Select 🗸                          |                                                     |
| Comments:                         |                                                     |
|                                   | 2000 characters remaining                           |
|                                   | Submit Cancel                                       |

- Enter or select the date by which you need to complete the course in the Need By Date field.
- Select (Western Cape) as the Preferred Region.
- Select the Preferred Location from the dropdown list.
- Enter any *Comments*.

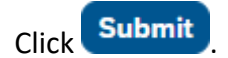

\_

5. The course details page reappears. A message briefly appears near the bottom of the screen, indicating that the request was submitted. If the course wasn't already assigned to you, it will be added to your learning assignments.

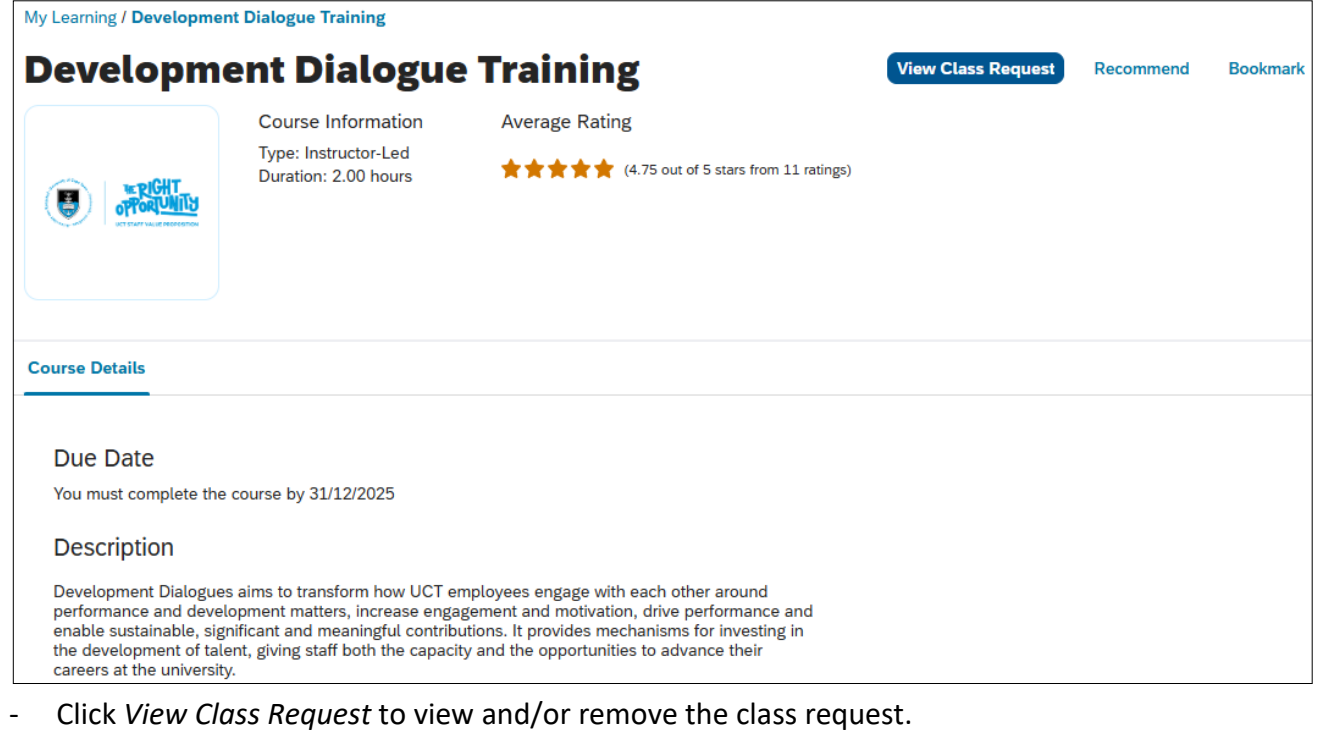

Click My Learning to return to your Learning page.

### Withdrawing from a class

- 1. Log in to SuccessFactors and access the Learning page.
- 2. Find the course you're registered on in the *Required Learning*, *Important Learning* or *Invest in Myself* sections.

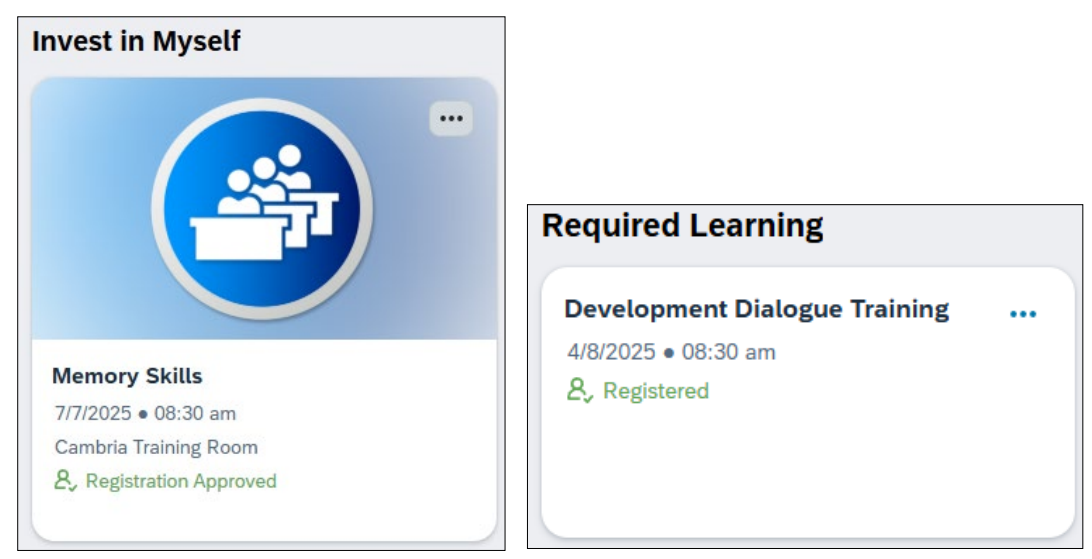

Click •••• More Actions in the top right of the course tile and choose View Registration.

#### 3. The Class Details page appears.

| My Learning / Memory Skills / Available Classes / Class Details     |                                                              |
|---------------------------------------------------------------------|--------------------------------------------------------------|
| Memory Skills                                                       | Withdraw                                                     |
| Monday 7/7/2025 – <b>É</b> Cambria House                            | Last day to withdraw from this class is 1/7/2025 at 05:00 PM |
| <b>Tuesday 8/7/2025</b><br>04:30 PM                                 |                                                              |
| Agenda Additional Information                                       |                                                              |
| All times are shown in this class's time zone (Africa/Johannesburg) | Instructors                                                  |
| Day 1 : Monday 7/7/2025                                             | Primary:<br>Ms Instructor                                    |
| 08:30 AM - 04:30 PM 🔒 Cambria House - Cambria Training Room         |                                                              |
| Day 2 : Tuesday 8/7/2025                                            |                                                              |
| 08:30 AM - 04:30 PM 🔒 Cambria House - Cambria Training Room         |                                                              |
| Click Withdraw                                                      |                                                              |

# Withdrawing from a class (continued)

4. The Withdraw dialogue box appears.

|                                   | Withdraw                                                             |
|-----------------------------------|----------------------------------------------------------------------|
| Withdraw                          | This class requires an approval for you to withdraw. You will remain |
| Withdrawal Reason (Required)      | registered until your request has been approved.                     |
| Please select a withdrawal Reason | Approval Details                                                     |
| 🔘 Unavailable                     | Approval Step:<br>Step 1 of 1 - Manager Approval                     |
| Family Responsibility             | Approvers:<br>L                                                      |
| ◯ Illness                         |                                                                      |
| O Incorrect Course                | Withdrawal Reason (Required) Please select a withdrawal Reason       |
| Operational                       | O Unavailable                                                        |
| O Replacement will be attending   | ○ Family Responsibility                                              |
|                                   | ◯ Illness                                                            |
| Remove                            | O Incorrect Course                                                   |
|                                   | Operational                                                          |
| Remove Item from Learning Plan    | Replacement will be attending                                        |
| Confirm Cancel                    | Confirm Cancel                                                       |

- If withdrawing requires manager approval, the Approval Details section appears.
- Select the appropriate Withdrawal Reason.
- If the *Remove* section is available, choose whether to keep or remove the course from your learning plan.

**Note**: The *Remove* option won't appear if your manager or the system administrator has set the course as required learning.

- Click Confirm
- 5. The Information dialogue box appears.

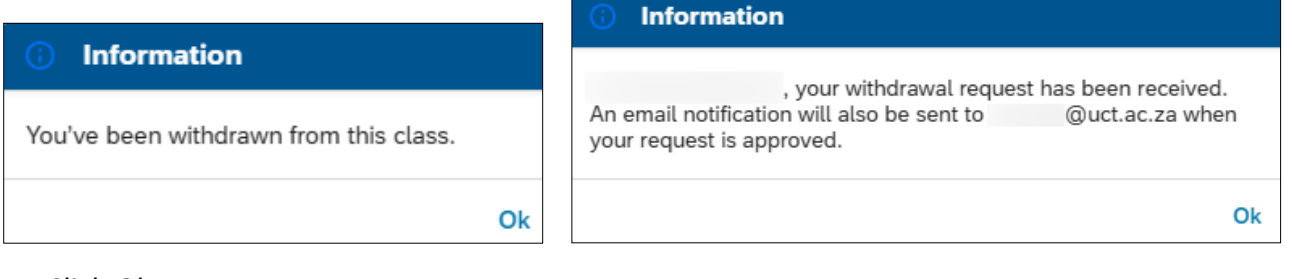

Click Ok.

# Withdrawing from a class (continued)

6. The Class Details page reappears.

| My Learning / Memory Skills / Available Clas | sses / Class Details            |                                                               |
|----------------------------------------------|---------------------------------|---------------------------------------------------------------|
| Memory Skills                                |                                 | Register                                                      |
| <b>Monday 7/7/2025 –</b><br>08:30 AM         | 🛔 Cambria House                 | Registration closes 1/7/2025 at 05:00 PM<br>Approval Required |
| <b>Tuesday 8/7/2025</b><br>04:30 PM          |                                 |                                                               |
| Agenda Additional Information                |                                 |                                                               |
| All times are shown in this class's time z   | one (Africa/Johannesburg)       | Instructors                                                   |
| Day 1 : Monday 7/7/2025                      |                                 | Primary:<br>Ms Instructor                                     |
| 08:30 AM - 04:30 PM 🏥 Cambri                 | a House - Cambria Training Room |                                                               |

Click *My Learning* (top left) to return to the *Learning* page.

7. The *Learning* page reappears. Depending on the withdrawal choices and course requirements, the course may still appear on your learning page.

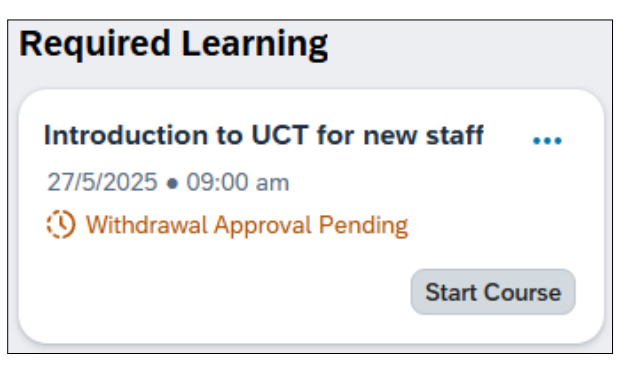

-

### **Viewing learning history**

- 1. Log in to SuccessFactors and access the Learning page.
  - Click E Activities (top right) and choose Learning History.
- 2. The *Learning History* page appears.

| My Learning / Learning History                                |                                                      |                    |           |               |                      |                |
|---------------------------------------------------------------|------------------------------------------------------|--------------------|-----------|---------------|----------------------|----------------|
| Learning History                                              |                                                      |                    |           |               | $\overline{1}$       | Download       |
| Search for Learning                                           | Completion Date:<br>Q<br>d/M/yyyy - d/M/yyyy         | Status:            |           |               | ~                    | Reset          |
| Completed Activities (4)                                      | 0                                                    |                    |           |               |                      | ↓↑             |
| Title                                                         |                                                      | Completion Date    | Status    | User ID       | Action               |                |
| Customer Service Skills                                       |                                                      | 15/5/2025 04:30 PM |           | 01            |                      | >              |
| NEW & IMPROVED - Fundamentals of Employment Equity: Recruitin | ent & Selection Committees (For all Staff) Version 2 | 26/7/2023 07:16 PM | Complete  | 01            | <b>e</b> (           | >              |
| Info session: Microsoft Teams Webinars<br>☆ ☆ ☆ ☆ ☆           |                                                      | 3/9/2021 11:00 AM  | Attended  | 01            | 8                    | >              |
| Avoiding Burnout<br>☆☆☆☆☆                                     |                                                      | 4/9/2020 03:27 PM  | Competent | 01            | <b>a</b> (           | >              |
|                                                               |                                                      |                    |           | All dates are | for Africa/Johannesb | urg time zone. |

- Use the search fields at the top of the page to search for a specific learning event.
- Click *Download* for a PDF version of the learning history.
- For courses with certificates, click 🛱 *Print Certificate* to view/print the certificate.
- For courses with online content, click **G** *Review Content* to access the online course materials.
- Click *My Learning* to return to your *Learning* page.

# **Recording** external learning

#### Before you begin

Attendance at external training/learning events outside of UCT can be added to SuccessFactors Learning and will appear in your *Learning History*. See also: <u>Viewing learning history</u>.

#### Procedure

- 1. Log in to SuccessFactors and access the Learning page.
  - Click *Activities* (top right) and choose *Add to Learning History*.
- 2. The Add to Learning History page appears.

| Add to Learning History                       |                                                                                  |  |  |  |  |
|-----------------------------------------------|----------------------------------------------------------------------------------|--|--|--|--|
| Select the type of item you would like to add | to history:                                                                      |  |  |  |  |
| Add to<br>entered                             | <b>al Event</b><br>learning history for items that are not<br>d into the system. |  |  |  |  |
|                                               | Cancel                                                                           |  |  |  |  |

- Click *External Event* to create a record of the external event that was attended.
- 3. The Add to Learning History page reappears, providing space to enter the event details.

| Add to Learning Histe                                                                                                    | ory                                                                                                    |                                                                                                    |
|----------------------------------------------------------------------------------------------------|----------------------------------------------------------------------------------------------------|----------------------------------------------------------------------------------------------------|
| Enter Event Details                                                                                                    |                                                                                                    |                                                                                                    |
| Required*                                                                                                    |                                                                                                    |                                                                                                    |
| External Event                                                                                                    |                                                                                                    |                                                                                                    |
| Description*<br>Completion Date:(d/M/yyyy)*<br>Completion Time:(hh:mm AM/PM)*<br>Time Zone:*<br>Instructor ID:<br>Name of Training Provider / Learning Institution: | 15/5/2025       Image: Constraint of the second second secon | Total Hours:       (1000)         Contact Hours:       (1000)         Credit Hours:       (1000)         CPD:       (1000)         (1000)       (1000) |
| Employee                                                                                                    |                                                                                                    | Assign Defaults                                                                                                    |
| Name Grade                                                                                                    |                                                                                                    | Comments                                                                                                    |
| L                                                                                                    |                                                                                                    | Q                                                                                                    |
| Back                                                                                                    |                                                                                                    | Continue Cancel                                                                                                    |

- Enter the event *Description, Completion Date, Completion Time* and any other useful fields such as *Total Hours, Name of Training Provider / Learning Institution*.
- The *Employee* section displays your name. Enter a *Grade* and/or *Comments* if applicable.
- Click Continue

#### **Recording external learning (continued)**

4. The Add to Learning History page reappears, to confirm learning details.

| Add to Learning H                            | isto  | ry       |                   |       |                         |        |
|----------------------------------------------|-------|----------|-------------------|-------|-------------------------|--------|
| Confirm Learning Details                     |       |          |                   |       |                         |        |
| Item: Rev                                    |       |          |                   |       |                         |        |
| Description: Customer Service Skills         |       |          |                   |       |                         |        |
| Completion Date: 15/5/2025                   |       |          | Total Hours: 8.00 |       |                         |        |
| Completion Time: 04:30 PM Africa/Johannesbur | rg    |          | Contact Hours:    |       |                         |        |
| Instructor: CS Skills                        |       |          | Credit Hours:     |       |                         |        |
|                                              |       |          | CPD:              |       |                         |        |
| Employee                                     |       |          |                   |       |                         |        |
| Name (                                       | Grade | Comments |                   | Costs | Amount                  |        |
| L                                            |       |          |                   |       |                         |        |
| Back                                         |       |          |                   |       | Add to Learning History | Cancel |

Click Add to Learning History

5. The Add to Learning History page reappears, indicating the learning was recorded successfully.

| Add to Learning History            |                      |
|------------------------------------|----------------------|
| Recording Status                   |                      |
|                                    |                      |
| Learning Recorded Successfully     |                      |
| Item: Customer Service Skills Rev: |                      |
| • V                                | File Attachments (0) |
|                                    | Close                |

- If there are related documents to attach, click *File* Attachments (0).
   If there are no documents to attach, skip to step 6.
- The *File Attachments* dialogue box appears.

| File Attachme                         | nts                        | × |
|---------------------------------------|----------------------------|---|
| File Attachment:<br>File Description: | Choose File No file chosen |   |
|                                       | Upload                     |   |
| There are no attachme                 | nts.                       |   |

- Click Choose File or Browse... (button name may vary depending on the web browser you're using) to select the file on your computer. Note: There is a file upload size limit of 800 KB.
- Enter a *File Description*.
- Click
   Upload

### **Recording external learning (continued)**

• The File Attachments dialogue box refreshes and displays the attachment details.

| File Attachme                         | ents        |                               |               | ×            |
|---------------------------------------|-------------|-------------------------------|---------------|--------------|
| File Attachment:<br>File Description: | Choose File | No file chosen                |               |              |
|                                       | Upload      |                               |               |              |
| Remove File Na                        | me          | Description                   | Date<br>Added | Size<br>(KB) |
| certificate.                          | odf         | Course attendance certificate | 15/5/2025     | 153          |

- Click  $\boxtimes$  to close the *File Attachments* dialogue box.
- 6. The Add to Learning History dialogue box reappears, displaying the number of file attachments.
  - Click Close to return to the *My Learning* page. The recorded external learning appears in your *Learning History*, see: <u>Viewing learning history</u>.